LKEY,C,17

DISKETTES

INSTALLING

COMPANY SCREEN

COMPANY POP

HELP

COMPANY ADD

COMPANY EDIT

COMPANY DELETE

COMPANY SETUP

PASSWORD

COMPANY SELECT

QUIT SBI

## EMPLOYEE SCREEN

CUSTOMER SCREEN

FINANCE BOX

BATCH COUNT

END OF MONTH

HISTORY

INVENTORY SCREEN

ACCOUNTS

LIST INVOICES

NON INVOICE

CUSTOMER PAYMENTS

INVENTORY LIST

APPOINTMENTS

CUSTOMER LIST

LINE ITEM LIST

CALENDAR

QUOTE SCREEN

CHECK REGISTER

PHONE LIST

**REVIEW INVOICE** 

RECALC

REINDEX

CUSTOMER LABELS

CUST MAIL MERGE

DIAL

OTHER SCREENS

SEARCH AND SCAN

INV DT PO TE PART NUMBER

LINE ITEM EDIT

INVOICE SCREEN

GEN DES

INVOICE INPUT

RECEIVABLES

PRINT INVOICE

PAYMENTS

INVOICE ITEMS

FINDING INVOICES

UNPAID REPORT

REPORTS

BACKUP

PROSPECT

CATEGORY

FINANCE CHARGES

COMMENTS

TECHNICAL

BUFFERS

IMPORTANT

HELP,C,80

HELP INDEX

DISKETTES

**INSTALLING SBI** 

COMPANY SCREEN

POPUP MENU GETTING HELP ADDING A COMPANY EDIT A COMPANY DELETE A COMPANY COMPANY SETUP PASSWORDS SELECTING A COMPANY QUITING SBI

CUSTOMER SCREEN

END OF MONTH **INVOICE HISTORY INVENTORY SCREEN** ACCOUNTS LIST INVOICES EXPENSES PAYMENTS INVENTORY LIST **APPOINTMENTS** CUSTOMER LIST INVOICE LINE ITEM LIST CALENDAR SCREEN QUOTES CHECK REGISTER PHONE LIST **REVIEW INVOICE RE-CALCULATE DATA RE-INDEX** LABELS MAIL MERGE DIAL CUSTOMER

OTHER SCREENS

SEARCH AND SCAN

THE INVOICE INPUT PROCESS

RECEIVABLES

PRINTING INVOICES

PAYMENTS

INVOICE BROWSING

FIND AN INVOICE

UNPAID INVOICES

REPORTS

COMMENTS

TECHNICAL SPECIFICATIONS

IMPORTANT

Note: Program changes at release time may slightly conflict with parts of this booklet.

Diskettes Include If 360K :Three diskettes If 720K or more :One diskette Diskettes contain compressed files compressed with:

PKZIP (tm) FAST! Create/Update Utility Version 1.02 10-01-89 Copyright 1989 PKWARE Inc. All Rights Reserved. PKWARE, Inc. 7545 N. Port Washington Rd. Glendale, WI 53217

INSTALLING SBI

To install the program on your hard disk run the INSTALL program from the SBI Install Diskette #1. Insert the SBI install diskette #1 in any DRIVE, change to that DRIVE, and type INSTALL at that DRIVE prompt. Next type the Path (Hard drive letter & directory) to install the program files to and then press Enter. After an answer Y to (Is this correct?), Install will uncompress files to your hard drive.

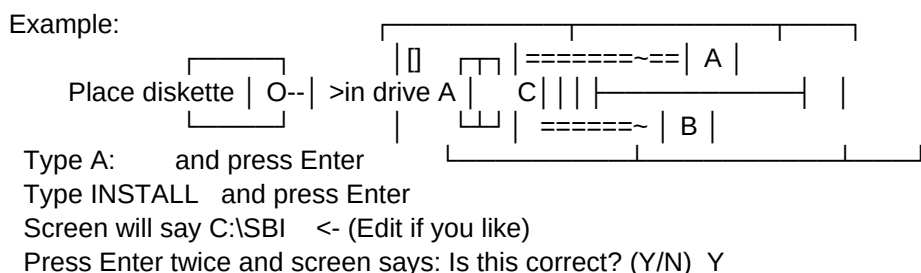

Type Y and Install will begin.

SBI makes no changes to your AUTOEXEC.BAT or CONFIG.SYS files BUT, you must have a files=30 or more statement in your config.sys file.

## AFTER INSTALLATION

Type SBI to start program. You will be prompted for a Company name and number.

You Must Enter a Company Name and Company Number. A sub-directory will be created with the company number you select. If your company has no number, just choose a number such as "1" and enter it. The company name is used on reports and invoices to describe who you are. The company number is used to place data so the program can find it. Valid company numbers are: A thu Z, 0 thu 9 or . Eight characters

or less. (no spaces).

## COMPANY SELECT SCREEN

The first screen when entering the program is the Company Select Screen and has a menu at the bottom of the screen:

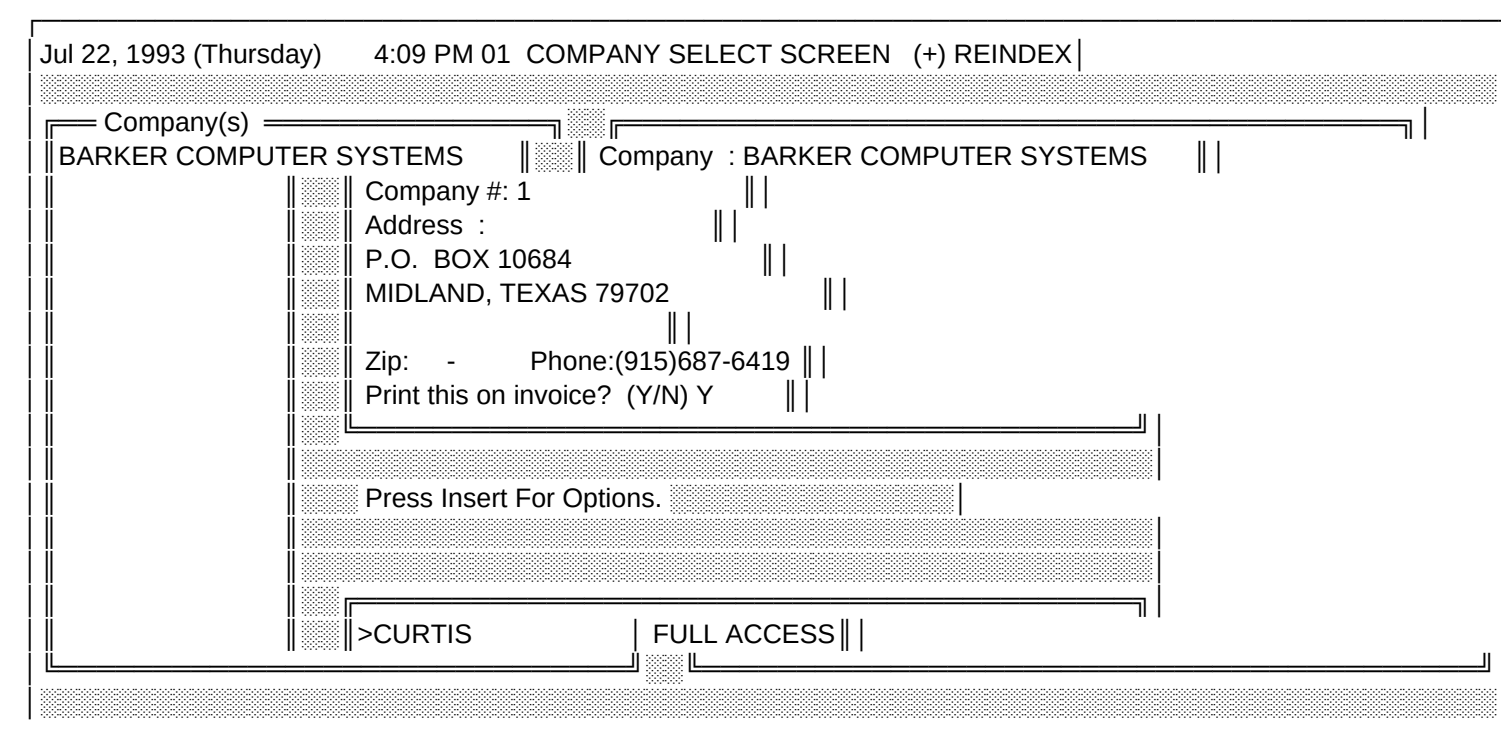

| F1 help F2 add F3 edit F4 delete F6 company setup F7 password              F9 employee       Enter select company         F9 employee       Enter select company         F10 exit                    Alt-Set calendar dates                                                                                                    |  |
|----------------------------------------------------------------------------------------------------|--|
| *** Pressing INSERT calls a pop-list of options and the first item on the<br>list is highlighted. You may use your arrow keys to highlight other<br>items. Press return on a highlighted item to choose that item.<br>The pop-list is available at the Company, Customer, Appointment,<br>and Invoice screens.                                                                                                    |  |
| *** Pressing F1 at a screen or data entry box calls help when available:<br>Help is not available when it was deemed not necessary<br>or possibly overlooked and left out but, help is generally<br>available throughout the program and is accessed by pressing<br>F1 at any time except while awaiting program execution.                                                                                                    |  |
|                                                                                                    |  |
| Menus are at the bottom of each entry screen and contain Function keys       Image: Screen and contain Function keys         followed by the action they execute.       Image: Screen and contain Function keys         You may also use Up or Down arrows, PageUp or PageDown to scroll.       Image: Screen and contain Function keys         F10 or End keys to return to prevolus screen unless, "Escape to exit"       Image: Screen and contain Function keys         is on screen.       Image: Screen and contain Function keys |  |
| Boxes to left of screen contain key data you can search on by typing<br>A through Z or 0 through 9 followed by as many keystrokes as you like<br>and then Enter. If your keystrokes exceed the the length of the field<br>you are searching, search will commence without perssing Enter.                                                                                                    |  |
| Boxes to right of screen contain data pertaining to the highlighted<br>item in the box left of screen. This data can usually be added to by<br>pressing F2, edited by pressing F3, deleted by pressing F4, printed<br>by pressing F8, with other options listed at bottom of screen.                                                                                                    |  |
| Memory > 100320 <-Current ram memory unused.                                                                                                    |  |
|                                                                                                    |  |

The software uses function keys F1 thu F10 and Alt+letter combinations shown at the bottom of the screens to select what you want to do.

## \*\*\* Pressing F2 ADD NEW COMPANY

Do this if you have more than one Company or need a practice field. This prompt also appears upon 1st time program entry.

|           |      |      | I |
|-----------|------|------|---|
|           |      |      |   |
|           | <br> | <br> |   |
| COMPANY # |      |      |   |
|           |      |      |   |

You will be prompted for a Company name and number. F1 for help.

## \*\*\* Pressing F3 EDIT COMPANY NAME AND ADDRESS

| <br>  Company : BARKER COMPUTER S` | YSTEMS                                         |
|------------------------------------|------------------------------------------------|
| Company #: 1                       |                                                |
| Address :                          |                                                |
| P.O. BOX 10684                     |                                                |
| MIDLAND, TX                        | <pre>_ &lt; (put zip   here if you like)</pre> |
|                                    | ·                                              |
| Zip : 79702 Phone : (915)68        | 7-6419                                         |
| Print this on invoice? (Y/N) Y     | ·                                              |
|                                    |                                                |

You may edit Company name, address, zip and phone #. F1 for help.

\*\*\* Pressing F4 DELETE COMPANY Delete this Company? (Y/N) N Company DATA in sub-directory: C:\SBI\1\ will remain until YOU remove it.

\*\*\* Pressing F6 COMPANY SETUP......SETTING COMPANY DEFAULTS

Printer 1=Dot Matrix Modem Initiate | Port LPT1 2=Laser 1 COM3 +++ATL3DT | Invoice Line Item Tax Tax | Number Columns Default Rate | 1000 Y Y 0.07750 | Fiscal Year Sound Cursor Screen Saver | Starts 01/01 On Y Fast Y Delay 300 | Expanding window speed (1.02-6.00) 1.05 |

To set or change default options such as printer, tax rate, fiscal year, next invoice number, and mode press the F6 key at the company screen and select yourself at the employee screen. You will then be prompted for printer, tax rate, etc. Press F1 for help at any entry box.

Note :Line item refers to invoice line item entries. Normal is: PART # DESCRIPTION TAX AMOUNT Column is: PART # QUANTITY PRICE DESCRIPTION CODE TAX AMOUNT

When done you may want to select one of the 50 color schemes or 8 border colors. The top of the screen prompts:

USE UpDn ARROWS TO CHANGE COLORS, B TO CHANGE BORDER, D FOR DEFAULT, C EDIT PRINT CODES (for more experienced users) PRESS RETURN TO ACCEPT.

\*\*\* Pressing F7 SETTING A PASSWORD

DO NOT SET AND FORGET A PASSWORD. IF YOU DO THIS CALL BARKER COMPUTER SYSTEMS TO DECODE. PASSWORDS ARE NOT EASY TO DECODE EVEN WHEN YOU KNOW THE PASSWORD. BARKER COMPUTER SYSTEMS will need a current backup of your data to decode a forgotten password.

There are two levels of passwords MAIN and EMPLOYEE and they are optional.

Passwords are hidden and coded through the data files and not likely to be decoded.

\*\*\* Pressing ENTER OR RETURN (Select Highlighted Company) (prompts for password if one exists) and

goes to:

Employee screen. Highlight employee, press enter, (type password if one exists) and goes to:

Customer screen. Highlight a customer, press enter and goes to: if any invoices for selected customer, Invoice screen for review.

if not, prompts user "No Invoices this Customer.

"Would you like to add one? (Y/N) Y "

if Y yes begins invoice input process.

if N no returns to Customer screen.

NOTE If only one employee is entered at the employee screen and no password is set the employee screen is bypassed and that employee is automatically logged in.

\*\*\* Pressing F9 EMPLOYEE SCREEN

Add, Edit, or Select Employees and or employee passwords here.

\*\*\* Pressing F10 QUIT

At most screens the F10 or END keys returns to the calling screen. If you are at a screen with a prompt awaiting data input, Escape key will normally let you exit this type of screen.

At Company screen:

F10 Quits program and Returns to system Ie... (DOS, WINDOWS, MENU, ?)

EMPLOYEE SELECT SCREEN

Features add, edit, delete, print, employee log, password, select.

\*\*\* Press Enter to log in under the highlighted employee.

\*\*\* Pressing F6 LOG

Displays the employee log file with the last entry at the bottom of the screen. You may use up or down arrows to scroll or F8 to print the file.

\*\*\* Pressing F8 PRINT Employee commissions: Prints a report showing employee commissions.

By now you should have Entered the program, selected a company name, number, and address, entered an employee, set your company defaults, and possibly selected a color scheme. If so, the next thing to do is start entering your customers.

At the Company Select screen highlight the company to work in and press return. Highlight an employee and press return and you should be at the Customer Screen if you have entered customers, or prompted to do so.

Once at the Customer Screen you again have a menu at the bottom of the screen with F2 to add, F3 to edit, and F4 to delete (customers).

This screen is really the main screen of the program and it is from this screen that you will select things like add/view/edit/search invoices, view inventory, make payments to invoices, add/view/edit appointments, and most other tasks can be accessed from this screen and are explored further as we go.

Like company setup each customer has a setup that is accesed when you add or edit that customer you will be promped for customer discounts specific to the current customer. These discounts are for inventory items and are defaults to be selected, if desired, during invoice creation for inventory line items. Prompts for default prospect and category to use for assigning invoice monies when specific tracking of monies is desired. The default is automatically set to 999999 (Miscellaneous) whenever you add a new customer. You will also be prompted for an over 30,60,90 default. The number you select here will be the number of days before assessing finance charges when printing statements.

## CUSTOMER INPUT SCREEN

Features add, edit, delete, close end of month, view history, setup customer defaults, print invoice/reports menu, view calendar, input invoices, review invoices, review prospects/categories, input quotes,

search invoice, view inventory, review payments, list customers, phone list, review appointments, check register.

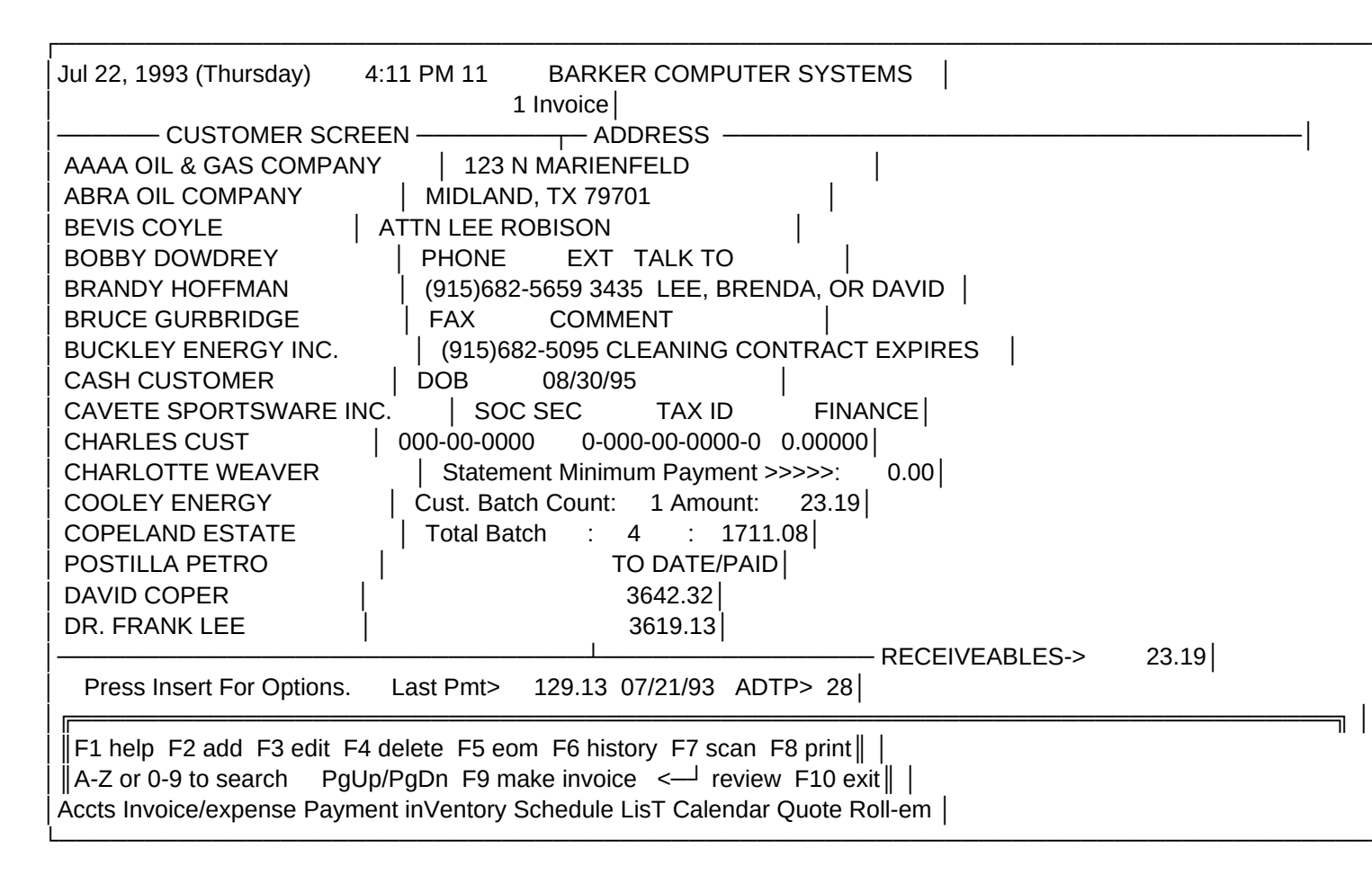

## \*\*\* Pressing F5 END-OF-MONTH (POST INVOICES)

This procedure moves current invoices to history where editing is no longer an option. This must be done once a month or program execution speed will suffer when making invoices.

Note : Even though you can no longer edit an invoice in history, you can void the invoice and make a new one in current if necessary.

## \*\*\* Pressing F6 HISTORY

Displays all posted invoices from previous months and allows you to view, print, or void invoices. You may also delete invoices if you wish. If you choose this option you will be prompted for a date and all invoices older than the selected date that are paid will be removed from your data.

\*\*\* From the pull down menu, INVENTORY ADD, EDIT MENU

INVENTORY SCREEN

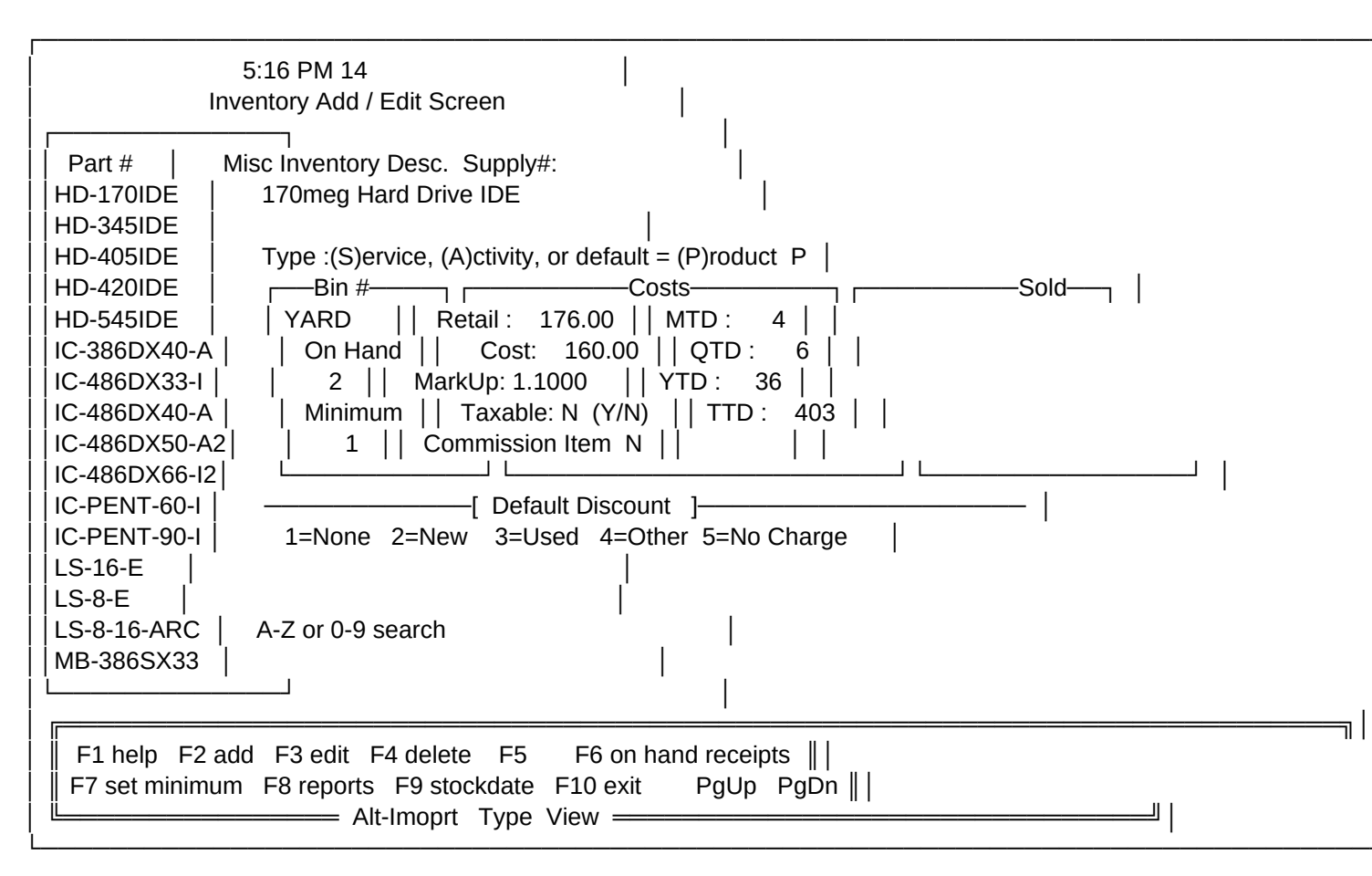

If you use inventory or just want to input re-occurring invoice line items the inventory screen is full of help and can accept four types of inventory and custom discounts.

Inventory type P is product and is an inventory item that can be in or out of stock.

Inventory type R is rental.

Inventory type S is service and is something you do for business that hopefully makes money and is legal.

Inventory type A is activity and is something you provide for customers. If you sell activity packages with more than one session. List them in inventory as cost per session so that when an invoice is made. Sessions can be tracked by quantity entered as you make the invoice. Example:

| part number | description    | retail  |       |
|-------------|----------------|---------|-------|
| TAN 1       | ONE TANNING SI | ESSION  | 10.00 |
| TAN 5       | FIVE TANNING S | ESSIONS | 9.00  |
| TAN 10      | TEN TANNING S  | ESSIONS | 8.00  |

Choose a default discount to have SBI select this discount when making an invoice. These discounts are effective only after setting a discount rate for each discount at the customer setup screen. Each customer can have separate discounts.

#### Back to Customer Screen

\*\*\* Alt-A PROSPECT/CATEGORY (ACCOUNT) (Non invoice expenses) Add, Edit, or Select new Prospects and or categories here. Also enter non-invoice expenses.

### \*\*\* Alt-I INVOICE/EXPENSE

View an invoice line by line list to search an invoice, add/edit an expense and/or make payments to that invoice.

## \*\*\* EXPENSES From the pull down menu.

Add/Edit expenses and sales tax payments.

## \*\*\* Alt-P PAYMENTS

Use this option to make payments to invoices when a check comes in. Payments can also be made from the invoice list screen (Alt-I from the Customer Screen) and tab to toggle between current & history invoices.

#### \*\*\* Alt-V VIEW INVENTORY

List a line by line view of inventory items. Should an inquiry be made, use this option to quick view price, availability, and tax status of inventory items.

## \*\*\* Alt-S SCHEDULE

Add, Edit, Search, Print appointments here. The Appointments Screen interfaces back to the Customer List Screen for accuracy and prints several helpful reports to aid in scheduling appointments and one report to track customer time spent.

### \*\*\* Alt-L LIST

List a line by line view of customers and allows you the option of inverting the customer names. (BARKER, CURTIS to CURTIS BARKER)

## \*\*\* Alt-T LIST

List a line by line view of all invoice line items and at the bottom of the screen, the invoice they belong to. This option is handy for searching for something you did or sold when you can't remember who the recipient was.

#### \*\*\* Alt-C CALENDAR

Displays a calendar. Press PgDn and then print/screen to print. This option is available while making an invoice by pressing Escape and at

other screens by pressing Alt-C.

\*\*\* Alt-Q Quotes

Make/Print quotes for customers who want a price for something. Using this option is smart when someone says "I'll take that price you gave me a couple of months ago." you can just look up the quote and see what price you gave, what he/she wanted, and if it's still a good quote.

## \*\*\* Alt-G Check Register

Make or add/edit/reconcile a checking account. The account does not tie back to any part of the invoice software and is totally independent.

## \*\*\* Alt-H PHONE LIST

Miscellaneous phone list for other than customer telephone numbers and labels.

## \*\*\* Pressing ENTER <— REVIEW

Add, edit, or review current month invoices. Goes to the last invoice for the current customer that was added/edited. If no invoices exist you are prompted, add one? (Y/N). If yes, on to the invoice input process.

## \*\*\* RECALCULATE

If you suspect that your customer money numbers are wrong or you just want to make sure they're right, at the Customer Screen press Insert to call the option select list and highlight Reindex & calculate and press Enter. This will update all indexes and recalculate all numbers data. When selecting this option be prepared for a wait that may take a while depending on the speed of your computer and the amount of data entered.

- \*\*\* RE-INDEX Press the + key at the Company or Customer screens to check all of the index files the program uses to search and alphabetize data.
- \*\*\* LABELS From the pull down menu select labels and a customer pick screen will prompt you to mark the customer(s) to print and press F10. A label screen will prompt you for the type, # of lines, # of spaces between each label, and # of copies.
- \*\*\* MAIL MERGE From the pull doun menu select mail merge and you can create or edit short letters for merging as a mailout to customers.
   Mail merge letters can also be printed with invoices as part of the invoice or with inventory price lists to state your policies or whatever.
- \*\*\* PACK DATA From the pull down menu select this to remove all data that has been deleted. This speeds up SBI as the deleted data remains in the database unseen until either a pack data or end of month is done.
- \*\*\* DIAL CUSTOMER Press spacebar from the Customer, Phone list, or Appointment screens will dial customers for you if you have a modem on the same line as your phone and the proper com port selected in Company setup.

## OTHER SCREENS

PROSPECT SELECT SCREEN Features add, edit, delete, expenses, print. CATEGORY SELECT SCREEN Features add, edit, delete, print. EXPENSE INPUT SCREEN Features add, edit, delete, print. APPOINTMENT INPUT SCREEN Features add, edit, delete, time spent, print.

These screens are all very similar to COMPANY SELECT SCREEN with a menu at the bottom of the screen using Function keys and Alt-letter combinations to view/add/edit data or do work. All of these screens have help windows available by pressing F1, and detailed help available at input boxes during an add or edit at that screen.

## Search and Scan

Searches can be accomplished at these screens by simply typing something to search for. You can be as specific or non-specific as you like. A search commenced at the employ screen would attempt to find an employee, at the customer screen would attempt to find a customer, etc. Press F1 after typing something and before commencing search and the search mode help window appears.

Pressing F7 at most screens will prompt you for something to scan for. Scaning does a broader slower search in multiple data fields for a match of the string entered.

Using the program is the best way to learn how to get around.

The program is designed for quick invoice input and print out.

The invoice prints on plain paper and is designed for 10 pitch but you can suppress background printing and have custom invoices pre-printed.

The invoice layout is designed to fold into a window envelope so that:

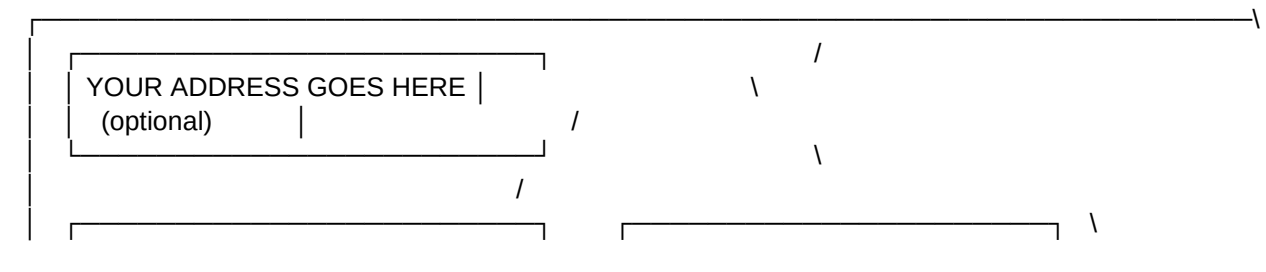

| Sheet1                                                                          |   |
|---------------------------------------------------------------------------------|---|
| MAILING ADDRESS GOES     SHIP TO GOES HERE   /<br>  HERE     (optional)   \<br> | / |

٦

A condensed version of the plain paper invoice.

| INV                                                     | OICE                                | P.O.                                      | #                                                   | DATE                                              | INVOICE NUMBER                                                                         |
|---------------------------------------------------------|-------------------------------------|-------------------------------------------|-----------------------------------------------------|---------------------------------------------------|----------------------------------------------------------------------------------------|
| PAGE 1                                                  |                                     |                                           | 03                                                  | 8/17/1993                                         | 1100  <br>                                                                             |
| BARKEI<br>P.O. I<br>MIDLAI                              | R COMF<br>BOX 100<br>ND, TEX        | PUTER<br>684<br>(AS 79<br>9               | SYSTEM                                              | S                                                 |                                                                                        |
| TO:                                                     | 007-041                             | 9                                         |                                                     |                                                   |                                                                                        |
| TOMS S<br>MAX MI<br>2000 GA<br>MIDLAN                   | SUPPLY<br>LLER<br>ARDEN<br>ID, TX 7 | VIEW<br>9701                              | SUITE 3                                             |                                                   |                                                                                        |
|                                                         |                                     |                                           | TERMS: N                                            | IET 30                                            |                                                                                        |
| PART #                                                  | QUAN <sup>®</sup>                   | TITY                                      | PRICE DE                                            | SCRIPTIO                                          | ON CODE AMOUNT                                                                         |
| 03/08/93<br>03/10/93<br>03/12/93<br>13/13/93<br>MD-9600 | 2<br>8<br>2<br>2<br>1               | 50.00<br>50.00<br>50.00<br>50.00<br>100.0 | CHANGE<br>GRAPH F<br>EDIT DA<br>GRAPH F<br>00 MODEM | S TO REPA<br>PROGRAM<br>(SRUN & A<br>PROGRAM<br>1 | AIR REPORT %NCT 0.00<br>T 400.00<br>ADD SPACE TO FAIL T 100.00<br>T 100.00<br>T 100.00 |
|                                                         |                                     |                                           | S                                                   | UB TOTAL<br>TAX<br>PAYMENTS                       | L 700.00 <br>54.25 <br>S                                                               |
| PLEASE P                                                | PAY THI                             | S AMC                                     | )UNT ->                                             |                                                   | DUE INVOICE 754.25                                                                     |
| PREVIOU<br>BALANC<br>161.63                             | JS PA<br>E<br>161.6                 | YMEN<br>63 75<br>THA                      | TS CURF<br>DAY<br>4.25 0<br>NK YOU                  | RENT OVE<br>S DAYS<br>.00 0.00                    | <br>VER 30 OVER 60 OVER 90 BALANCE <br>/S DAYS  <br>00 0.00 754.25 <br>                |

## THE INVOICE INPUT PROCESS

NOTE: Press F1 at any box for help.

After selecting F9 from the Customer screen or F2 from the Invoice screen (add an invoice) you will be prompted to Reset batch counts? (Y/N).

Batch Count/Amount Counts are the number of invoices you have entered since last resetting batch. One for each customer total. One for grand total.

Amount is the total dollar value of invoices entered since last resetting batch. One for each customer total. One for grand total.

This is for tracking total invoiced for a period of invoice input.

For now press enter and go on.

You will be prompted for an invoice number but, the next logical number is in the entry box and pressing enter will choose this number.

Select invoice prospect & category if no defaults are set.

You are now at the invoice screen in edit mode.

Press enter to jump to the next box if no edit is necessary.

Press F1 for help at any box.

## Invoice screen.

| GENERAL DESCRIPTION 5:21 PM 11 INVOICE NOTE                                                                                                    |  |
|----------------------------------------------------------------------------------------------------|--|
| Items for resale? (Y/N) N             Prospect:COMPUTER SERVICE     100000       Current     Current                                                                                                    |  |
| INVOICE # DATE P.O. TERMS  <br>1100 03/17/1993 DUE UPON RECEIPT  <br>PART # QUANTITY RETAIL DESCRIPTION TAX AMOUNT                                                                                                    |  |
| 03/08/93       2 @ \$ 50.00 CHANGES TO REPAIR REPORT %NC   Y   0.00           03/10/93       8 @ \$ 50.00 GRAPH PROGRAM   Y   400.00           03/12/93       2 @ \$ 50.00 EDIT DAYSRUN & ADD SPACE TO FAIL   Y   100.00 |  |

| Sheet1                                                    |
|-----------------------------------------------------------|
| 13/13/93 2 @ \$ 50.00 GRAPH PROGRAM   Y   100.00          |
| MD-9600 1 @ \$ 100.00 MODEM  Y 100.00                     |
|                                                           |
| Tax Rate: 0.07750 Amt: 7.75 0 SESSIONS                    |
| F1 help F2 add F3 edit F4 void F8 print Total: 754.25     |
| A thu Z, 1 thu 9 to Search PgUp/PgDn F10 exit Pmts : 0.00 |
|                                                           |

NOTE: (General Description is a general) (description of the invoice and is) (used on statements and reports to) (describe the invoice.)

After the General Description box...

You will be prompted for INVOICE NUMBER INVOICE DATE P. O. NUMBER TERMS and INVOICE NOTE

The cursor will move to line items input with options listed at the bottom of the screen:

Press Escape for a popup menu or Use arrow keys to change item -- (browse) Ctrl-PgUp delete line --Ctrl-PgDn insert line Enter Part Number or Ctrl-Home for Inventory List! Press Ctrl-End when done

The first 12 characters of item description box is where you type a part number if you wish to use an inventory item.

If you are not using inventory:

The item description box is where you type your invoice detail. Just type your item description and press Enter. The cursor moves to the tax box.

If the item is taxable press Y to mark this line item as taxable. If not taxable press N, the cursor moves to the amount box, type in the amount and press enter.

NOTE: To automatically calculate the amount, type the '@' symbol between the quantity and price. The program then looks to the left of the '@' symbol for a quantity, and then to the right for price. It then calculates the amount and puts the result in the amount box for you. The last three characters on the line can be used to show a discount. Example:

Enter a description of items or services to be invoiced. You may use: BALLS 1 EACH @ \$10.00 %10 or BALLS 1 @ \$10 or BALLS 1 @ \$0.10 BALLS 1 @ 10.00 or BALLS 1 @ 0.10 %10 or BALLS 1 EACH @ A LOW LOW PRICE OF \$10.00 Any combination of ??? # ??? @ ??? # ??? ??? %# where # \* # \*#% =amount number\_times\_number\_times\_number percent=amount If so an auto-calculate will occur otherwise type a description and figure the amount yourself. If you do not key in an amount and none is calculated the line item is presumed to be an extended description or a comment and will be printed on the invoice without any amount shown or, just as it was typed.

The cursor is now:

Commission item? (Y/N) N then...

If the first 12 characters are a valid part number, at the quantity box at the bottom of the screen, enter the quantity you wish and an auto-calculate will occur based on quantity times the retail price of the part minus any discount. The result is placed in the amount box.

If the first 12 characters are not a valid part number, and you are not using the auto-calculate function, at the amount box, Enter the amount.

The cursor is now at SESSIONS IF ANY : 0 or EXPIRES : 01/01/93 edit these boxes if you like or press enter twice to continue.

NOTE: SESSIONS and/or EXPIRES are used at the appointment screen to determine if a selected customer has been billed for events or services and determine if they are currently valid. Warning the user (YOU) if sessions are zero or paid time if any, has expired.

If your item is an inventory item you will be prompted for a discount. If you set your discount amounts at the customer setup screen for this customer the discount will be figured into the cost of the item.

The cursor is now at the beginning of the next item description box. You can enter as many items per invoice as you like. The line items

scroll up one ready for more when you reach the first menu line near the bottom of the screen. Use your arrow keys to browse line items.

Press Ctrl-End to save invoice and you will be prompted TENDERED: Enter the amount tendered and CHANGE \$value will appear or just press enter. You may pay the invoice at any time.

The screen prompts: PRINT INVOICE? (Y/N) N (Y if default is set to yes)You may answer Y and print, or continue to enter more invoices and print all at once when done.

SBI now returns to the customer screen ready for more.

NOTE: This all may sound difficult when you read it or say it but it's not. In fact it's easy and fast. Compared to other invoice software it's a walk in the park. Once you know the path after walking it, you won't get lost, and if you do: press F1 for help.

## RECEIVABLES

Whenever you enter a customer and if you have full access, the total invoice amounts for the Customer are displayed at Customer screen. MTD month to date INVOICED LAST MONTH " YTD year to date "

TO DATE PAID & RECEIVABLES

...

## PRINTING YOUR INVOICES

When it's time to print invoices go to the Print menu by pressing the F8 key from the customer or invoice screen. The first menu item is "Print invoices" and is highlighted. Press the Enter key and edit the print options.

You may choose to have an over 30,60,90 statement printed on the bottom of each invoice. This statement shows the total amount due from customer.

## WHEN YOU RECEIVE A PAYMENT

Press Alt-I to list invoices and then Alt-P after highlighting the invoice involved. (the TAB key toggles between current & history invoices) or

At the customer screen press Alt-P and type C for current or H for history. The cursor is now in the invoice box. Press enter or use arrow keys to

scroll invoice numbers or type the invoice number you want to search for that invoice. Enter the amount you've received, check number, and date. You can continue selecting invoices & entering payments or press Esc to return to the customer screen.

### VIEWING INVOICES LINE BY LINE.

View a list of invoices by pressing Alt-I at the customer screen. Each invoice is listed line by line. The purpose of this feature is to give you a more comprehensive account of your invoices and what is paid, void, and how many days unpaid.

Press Tab to toggle between current and history invoice listings. Press Enter to choose this invoice for a detailed review.

#### FINDING AN INVOICE

At the customer screen and press Alt-I. Type the invoice number to search for. If an invoice is found the screen moves to the found invoice.

Press Tab to toggle between current and history invoice listings. Press Enter to choose this invoice for a detailed review.

NOTE: Current or month means invoices entered this month. History means invoice entered before the last end-of-month. End-of-month is selected at the customer screen by pressing F5. This procedure moves current invoices to history where editing is no longer an option. This helps to speed up SBI.

#### **REVIEW UNPAID INVOICES**

To display unpaid invoices press F8 at the customer screen and highlight Unpaid invoices by using arrow keys and press enter. choose month or start/stop dates. The screen lists only unpaid invoices. Use the menu at the bottom of the screen.

## PRINTING REPORTS

To print a report press the F8 key at the customer or inventory screens and the report screen will appear. Use the menu bottom of screen to choose a report.

Net year : Prints a report of totals for a selected year.

Invoice ledger: Prints a report of Invoice payments, and expenses.

Customer list with totals: Prints customers and their totals.

View/Print unpaid invoices by using arrow keys and press enter at "Unpaid invoices". Choose month or start/stop dates. The screen lists only unpaid invoices. Use the menu at the bottom of the screen.

paYments : Prints a list of paid invoices for a selected time period showing amounts and tax. (good for finding sales tax due)

Daily tickets or take: Prints a report from current month showing the detail of invoice amounts, payments, and tax for a selected time period.

Expenses : Prints an invoiced and non-invoice expense report.

Backup data : choose this to backup your data to floppy. If you do not choose to do this or some other kind of backup and you have a hard drive crash, your data may be lost. It only takes one bad place on your hard drive to corrupt data. It only takes one crash to lose it all so it is wise to alternate backup diskettes:

One set for every day of the week is best. One set for every other day is OK. One set for every other week is dangerous.

Not backing up means you don't need the data!

Other reports from the Prospect / Category screen:

Invoice list by Account: Prints a report showing the detail of invoice amounts, payments, and tax for each invoice Prospect.(Account) NOTE:(This report is printed from the prospect screen)

Invoice list by Category: Prints a report showing the detail of invoice amounts, payments, and tax for each invoice Category. NOTE:(This report is printed from the category screen)

## PROSPECT

The prospect/category screens are accessed from the customer screen by pressing (Alt-A) (Accounts) or from the pull doun menu.

Prospect or Account name of items or services invoiced. (Prospect=Account) Examples: Prospect: CITY REALTORS (MIDLAND TX.) Category: RENT HOUSE #39 PLUMBING

Prospect: JOB #1001 Category: JB 1001 ELECTRICAL FIXTURES

Prospect: OIL WELL #1 Category: OIL WELL #1 5" DRILL PIPE

If this does not apply to you, you may use the prospect MISC and set prospect # 999999 as the default by selecting F7 (SETUP) from the customer screen.

Prospect or Account number is used to match a Prospect or Account to invoices entered. When entering invoices you must choose a prospect and the invoice totals, Paid amounts, unpaid amounts will be dispersed to that Prospect or Account. The Account MISC is created when any new company is created and 999999 is assigned as the Account #. If no new Accounts are desired all invoices will go to MISC except Finance Charges if assessed when printing Statements.

## CATEGORY

Category number is used to match a category to invoices entered. When entering invoices you must choose a category and the invoice totals, paid amounts, unpaid amounts will be dispersed to that category. The category MISC is created when any new company is created and 999999 is assigned as the category #. If no new categories are desired, all invoices will go to MISC except Finance Charges if assessed, when printing Statements.

SEE PROSPECT FOR MORE INFO ON CATEGORY.

## FINANCE CHARGES

Enter a number at the finance charge box on the customer screen and customers with an over 30, over 60, over 90, can have a finance charge in the form of an invoice automatically added. The invoice amount is calculated:

Past due \* FINANCE%

Finance charges start at the over 30,60, or 90 entered from the setup option at the customer screen. When printing statements you will be asked:

Calculate finance charges? (Y/N) Y

## OVER 30,60,90

Enter an OVER: 30,60, or 90 at the customer by pressing F7, and all assessed finance charges to this customer will be assigned after selected 30,60, or 90 days.

When printing unpaid invoices, the order is determined by over 30, 60, 90 days old.

COMMENTS

Pre-Enter all your known customer names and addresses at the Customer screen. Invoice input is much quicker when your customer information is already there.

Remember customer numbers can be alpha or numeric. Its easier to associate (BARKER COM) with BARKER COMPUTER SYSTEMS than any number assigned. This makes easier to read reports.

Remember to backup your data.

Remember to close end-of-month. You cannot edit an invoice in history but you can void the problem invoice and create a new one.

Use invoice numbers in numerical succession and file them in this order.

TECHNICAL SPECIFICATIONS Minimum System Requirements: IBM or Compatible Computer (IBM is a trademark of International Business Machines Corporation) FILES=30 or more statement in config.sys file. DOS 3.3 or higher 512K Memory. Hard disk drive.

Note: Not a requirement but higher BUFFERS help speed up SBI.

HARD DRIVE SIZE BUFFERS

 Less than 40 MB
 20

 40 through 79 MB
 30

 80 through 119 MB
 40

 More than 119 MB
 50

In your CONFIG.SYS file: BUFFERS=20

-----

CAREFULLY REVIEW ALL PRINTED INVOICES AND REPORTS FOR ACCURACY.

CURTIS A. BARKER AND/OR BARKER COMPUTER SYSTEMS ASSUMES NO RESPONSIBILITY FOR ANY LOSS OF DATA OR DAMAGE TO MAN OR EQUIPMENT AS A RESULT OF USE OF THIS PRODUCT.

(c) 1992 By : CURTIS A. BARKER BARKER COMPUTER SYSTEMS

| S1 M | S2 NKWD C 17         | LHHEADING C 50 |
|------|----------------------|----------------|
| 0,   | 0                    | ### HELP INDEX |
| 0    | Ĵ                    |                |
| 3    |                      |                |
| 0    | 0                    |                |
| 3    |                      |                |
| 0    | 0                    |                |
| 3    | 11 COMPANY SCREEN    |                |
| 0    |                      |                |
| 10   |                      |                |
| 10   |                      |                |
| 10   |                      |                |
| 10   |                      |                |
| 10   |                      |                |
| 10   |                      |                |
| 10   |                      |                |
| 19   |                      |                |
| 19   | 25 COMPANY SELECT    |                |
| 19   | 25 QUIT SBI          | ### HELP INDEX |
| 0    | 0                    | ### HELP INDEX |
| 0    | 0                    | ### HELP INDEX |
| 3    | 41 CUSTOMER SCREEN   | ### HELP INDEX |
| 0    | 0                    | ### HELP INDEX |
| 19   | 25 END OF MONTH      | ### HELP INDEX |
| 19   | 25 HISTORY           | ### HELP INDEX |
| 19   | 25 INVENTORY SCREEN  | ### HELP INDEX |
| 19   | 25 ACCOUNTS          | ### HELP INDEX |
| 19   | 25 LIST INVOICES     | ### HELP INDEX |
| 19   | 25 NON INVOICE       | ### HELP INDEX |
| 19   | 25 CUSTOMER PAYMENTS | ### HELP INDEX |
| 19   | 25 INVENTORY LIST    | ### HELP INDEX |
| 19   | 25 APPOINTMENTS      | ### HELP INDEX |
| 19   | 25 CUSTOMER LIST     | ### HELP INDEX |
| 19   | 25 LINE ITEM LIST    | ### HELP INDEX |
| 19   | 25 CALENDAR          | ### HELP INDEX |
| 19   | 25 QUOTE SCREEN      | ### HELP INDEX |
| 19   | 25 CHECK REGISTER    | ### HELP INDEX |
| 19   | 25 PHONE LIST        | ### HELP INDEX |
| 19   | 25 REVIEW INVOICE    | ### HELP INDEX |
| 19   | 25 RECALC            | ### HELP INDEX |
| 19   | 25 REINDEX           | ### HELP INDEX |
| 19   | 25 CUSTOMER LABELS   | ### HELP INDEX |
| 19   | 25 CUST MAIL MERGE   | ### HELP INDEX |
| 19   | 25 DIAL              | ### HELP INDEX |
| 0    | 0                    | ### HELP INDEX |
| 0    | 0                    | ### HELP INDEX |
| 3    | 41 OTHER SCREENS     | ### HELP INDEX |
| -    |                      | HELP INDEX     |
| 3    | 41 SEARCH AND SCAN   | ### HELP INDEX |
| -    |                      | HELP INDEX     |

| 3      | 41 INVOICE INPUT | ### HELP INDEX        |
|--------|------------------|-----------------------|
| 0      | 0                | ### HELP INDEX        |
| 3      | 41 RECEIVABLES   | ### HELP INDEX        |
| 0      | 0                | ### HELP INDEX        |
| 3      | 41 PRINT INVOICE | ### HELP INDEX        |
| 0      | 0                | ### HELP INDEX        |
| 3      | 41 PAYMENTS      | ### HELP INDEX        |
| 0      | 0                |                       |
| х<br>Х |                  |                       |
| 0      | 0                |                       |
| 2      |                  |                       |
| ა<br>ი |                  |                       |
| 0      |                  |                       |
| 3      |                  |                       |
| 0      | 0                | F## HELP INDEX        |
| 3      | 41 REPORTS       | ### HELP INDEX        |
| 0      | 0                | ### HELP INDEX        |
| 3      | 41 COMMENTS      | ### HELP INDEX        |
| 0      | 0                | ### HELP INDEX        |
| 3      | 41 TECHNICAL     | ### HELP INDEX        |
| 0      | 0                | ### HELP INDEX        |
| 3      | 41 IMPORTANT     | ### HELP INDEX        |
| 0      | 0                | ### HELP INDEX        |
| 0      | 0                | ### HELP INDEX        |
| 0      | 0                | ### HELP INDEX        |
| 0      | 0                | ### HELP INDEX        |
| 0      | 0                | ### HELP INDEX        |
| 0      | 0                | ### HELP INDEX        |
| 0      | 0                | ### HELP INDEX        |
| 0      | 0                | ### HELP INDEX        |
| 0      | 0                |                       |
| õ      | 0                |                       |
| ñ      | 0                | ### Diskettes Include |
| 0      | 0                | ### Diskettes Include |
| 0      | 0                | +## Diskettes Include |
| 0      | 0                | t## Diskettes Include |
| 0      | 0                | t## Diskettes Include |
| 0      | 0                | +## Diskettes Include |
| 0      | 0                | +## Diskettes Include |
| 0      | 0                |                       |
| 0      | 0                | ### Diskettes Include |
| 0      | 0                | ### Diskettes Include |
| 0      | 0                | ### Diskettes Include |
| 0      | 0                | ### Diskettes Include |
| 0      | 0                | ### INSTALLING SBI    |
| 0      | 0                | ### INSTALLING SBI    |
| 0      | 0                | ### INSTALLING SBI    |
| 0      | 0                | ### INSTALLING SBI    |
| 0      | 0                | ### INSTALLING SBI    |
| 0      | 0                | ### INSTALLING SBI    |
| 0      | 0                | ### INSTALLING SBI    |

| 0         0         ### INSTALLING SBI           0         0         ### INSTALLING SBI           0         0         ### INSTALLING SBI           0         0         ### INSTALLING SBI           0         0         ### INSTALLING SBI           0         0         ### INSTALLING SBI           0         0         ### INSTALLING SBI           0         0         ### INSTALLING SBI           0         0         ### INSTALLING SBI           0         0         ### INSTALLING SBI           0         0         ### INSTALLING SBI           0         0         ### INSTALLING SBI           0         0         ### FTER INSTALLATION           0         0         ### AFTER INSTALLATION           0         0         ### AFTER INSTALLATION           0         0         ### AFTER INSTALLATION           0         0         ### AFTER INSTALLATION           0         0         ### AFTER INSTALLATION           0         0         ### AFTER INSTALLATION           0         0         ### AFTER INSTALLATION           0         0         ### AFTER INSTALLATION           0         0         <                                                                                                    | 0  | 0              | ### INSTALLING SBI        |
|----------------------------------------------------------------------------------------------------|----|----------------|---------------------------|
| 0         0         ### INSTALLING SBI           0         0         ### INSTALLING SBI           0         0         ### INSTALLING SBI           0         0         ### INSTALLING SBI           0         0         ### INSTALLING SBI           0         0         ### INSTALLING SBI           0         0         ### INSTALLING SBI           0         0         ### INSTALLING SBI           0         0         ### INSTALLING SBI           0         0         ### INSTALLING SBI           0         0         ### INSTALLING SBI           0         0         ### AFTER INSTALLATION           0         0         ### AFTER INSTALLATION           0         0         ### AFTER INSTALLATION           0         0         ### AFTER INSTALLATION           0         0         ### AFTER INSTALLATION           0         0         ### AFTER INSTALLATION           0         0         ### AFTER INSTALLATION           0         0         ### AFTER INSTALLATION           0         0         ### AFTER INSTALLATION           0         0         ### AFTER INSTALLATION           0         0                                                                                                    | 0  | 0              | ### INSTALLING SBI        |
| 0         ## INSTALLING SBI           0         0         ## INSTALLING SBI           0         0         ## INSTALLING SBI           0         0         ## INSTALLING SBI           0         0         ## INSTALLING SBI           0         0         ## INSTALLING SBI           0         0         ## INSTALLING SBI           0         0         ## INSTALLING SBI           0         0         ## INSTALLING SBI           0         0         ## INSTALLING SBI           0         0         ## INSTALLING SBI           0         0         ## INSTALLING SBI           0         0         ## INSTALLING SBI           0         0         ## AFTER INSTALLATION           0         0         ## AFTER INSTALLATION           0         0         ## AFTER INSTALLATION           0         0         ## AFTER INSTALLATION           0         0         ## AFTER INSTALLATION           0         0         ## AFTER INSTALLATION           0         0         ## AFTER INSTALLATION           0         0         ## AFTER INSTALLATION           0         0         ## AFTER INSTALLATION                                                                                                    | 0  | 0              | ### INSTALLING SBI        |
| 0         0         ### INSTALLING SBI           0         0         ### INSTALLING SBI           0         0         ### INSTALLING SBI           0         0         ### INSTALLING SBI           0         0         ### INSTALLING SBI           0         0         ### INSTALLING SBI           0         0         ### INSTALLING SBI           0         0         ### INSTALLING SBI           0         0         ### INSTALLING SBI           0         0         ### INSTALLING SBI           0         0         ### AFTER INSTALLATION           0         0         ### AFTER INSTALLATION           0         0         ### AFTER INSTALLATION           0         0         ### AFTER INSTALLATION           0         0         ### AFTER INSTALLATION           0         0         ### AFTER INSTALLATION           0         0         ### AFTER INSTALLATION           0         0         ### AFTER INSTALLATION           0         0         ### AFTER INSTALLATION           0         0         ### AFTER INSTALLATION           0         0         ### AFTER INSTALLATION           0         0                                                                                                    | 0  | 0              | ### INSTALLING SBI        |
| 0         0         ### INSTALLING SBI           0         0         ### INSTALLING SBI           0         0         ### INSTALLING SBI           0         0         ### INSTALLING SBI           0         0         ### INSTALLING SBI           0         0         ### INSTALLING SBI           0         0         ### INSTALLING SBI           0         0         ### INSTALLING SBI           0         0         ### INSTALLING SBI           0         0         ### AFTER INSTALLATION           0         0         ### AFTER INSTALLATION           0         0         ### AFTER INSTALLATION           0         0         ### AFTER INSTALLATION           0         0         ### AFTER INSTALLATION           0         0         ### AFTER INSTALLATION           0         0         ### AFTER INSTALLATION           0         0         ### AFTER INSTALLATION           0         0         ### AFTER INSTALLATION           0         0         ### AFTER INSTALLATION           0         0         ### AFTER INSTALLATION           0         0         ### AFTER INSTALLATION           0         0 </td <td>0</td> <td>0</td> <td>### INSTALLING SBI</td>                                                                                                    | 0  | 0              | ### INSTALLING SBI        |
| 0         0         ### INSTALLING SBI           0         0         ### INSTALLING SBI           0         0         ### INSTALLING SBI           0         0         ### INSTALLING SBI           0         0         ### INSTALLING SBI           0         0         ### INSTALLING SBI           0         0         ### INSTALLING SBI           0         0         ### AFTER INSTALLATION           0         0         ### AFTER INSTALLATION           0         0         ### AFTER INSTALLATION           0         0         ### AFTER INSTALLATION           0         0         ### AFTER INSTALLATION           0         0         ### AFTER INSTALLATION           0         0         ### AFTER INSTALLATION           0         0         ### AFTER INSTALLATION           0         0         ### AFTER INSTALLATION           0         0         ### AFTER INSTALLATION           0         0         ### AFTER INSTALLATION           0         0         ### AFTER INSTALLATION           0         0         ### AFTER INSTALLATION           0         0         ### AFTER INSTALLATION           0                                                                                                    | 0  | 0              | ### INSTALLING SBI        |
| 0         0         ## INSTALLING SBI           0         0         ## INSTALLING SBI           0         0         ## INSTALLING SBI           0         0         ## INSTALLING SBI           0         0         ## INSTALLING SBI           0         0         ## INSTALLING SBI           0         0         ## INSTALLING SBI           0         0         ## AFTER INSTALLATION           0         0         ## AFTER INSTALLATION           0         0         ## AFTER INSTALLATION           0         0         ## AFTER INSTALLATION           0         0         ## AFTER INSTALLATION           0         0         ## AFTER INSTALLATION           0         0         ## AFTER INSTALLATION           0         0         ## AFTER INSTALLATION           0         0         ## AFTER INSTALLATION           0         0         ## AFTER INSTALLATION           0         0         ## AFTER INSTALLATION           0         0         ## AFTER INSTALLATION           0         0         ## AFTER INSTALLATION           0         0         ## AFTER INSTALLATION           0         0         <                                                                                                    | 0  | 0              | ### INSTALLING SBI        |
| 0         0         ### INSTALLING SBI           0         0         ### INSTALLING SBI           0         0         ### INSTALLING SBI           0         0         ### INSTALLING SBI           0         0         ### INSTALLING SBI           0         0         ### AFTER INSTALLATION           0         0         ### AFTER INSTALLATION           0         0         ### AFTER INSTALLATION           2         31 COMPANY ADD         ### AFTER INSTALLATION           0         0         ### AFTER INSTALLATION           0         0         ### AFTER INSTALLATION           0         0         ### AFTER INSTALLATION           0         0         ### AFTER INSTALLATION           0         0         ### AFTER INSTALLATION           0         0         ### AFTER INSTALLATION           0         0         ### AFTER INSTALLATION           0         0         ### AFTER INSTALLATION           0         0         ### AFTER INSTALLATION           0         0         ### AFTER INSTALLATION           0         0         ### AFTER INSTALLATION           0         0         ### COMPANY SELECT SCREEN                                                                                                    | 0  | 0              | ### INSTALLING SBI        |
| 0         0         ### INSTALLING SBI           0         0         ### INSTALLING SBI           0         0         ### INSTALLING SBI           0         0         ### INSTALLING SBI           0         0         ### AFTER INSTALLATION           0         0         ### AFTER INSTALLATION           0         0         ### AFTER INSTALLATION           22         31 COMPANY ADD         ### AFTER INSTALLATION           0         0         ### AFTER INSTALLATION           0         0         ### AFTER INSTALLATION           0         0         ### AFTER INSTALLATION           0         0         ### AFTER INSTALLATION           0         0         ### AFTER INSTALLATION           0         0         ### AFTER INSTALLATION           0         0         ### AFTER INSTALLATION           0         0         ### AFTER INSTALLATION           0         0         ### AFTER INSTALLATION           0         0         ### AFTER INSTALLATION           0         0         ### COMPANY SELECT SCREEN           0         0         ### COMPANY SELECT SCREEN           0         0         ### COMPANY SELECT SCREEN                                                                                                    | 0  | 0              | ### INSTALLING SBI        |
| 0         0         ### INSTALLING SBI           0         0         ### INSTALLING SBI           0         0         ### AFTER INSTALLATION           0         0         ### AFTER INSTALLATION           0         0         ### AFTER INSTALLATION           0         0         ### AFTER INSTALLATION           22         31 COMPANY ADD         ### AFTER INSTALLATION           0         0         ### AFTER INSTALLATION           0         0         ### AFTER INSTALLATION           0         0         ### AFTER INSTALLATION           0         0         ### AFTER INSTALLATION           0         0         ### AFTER INSTALLATION           0         0         ### AFTER INSTALLATION           0         0         ### AFTER INSTALLATION           0         0         ### AFTER INSTALLATION           0         0         ### AFTER INSTALLATION           0         0         ### AFTER INSTALLATION           0         0         ### AFTER INSTALLATION           0         0         ### AFTER INSTALLATION           0         0         ### AFTER INSTALLATION           0         0         ### COMPANY SELECT SCREEN <td>0</td> <td>0</td> <td>### INSTALLING SBI</td>                                                                                                    | 0  | 0              | ### INSTALLING SBI        |
| 0         0         ### INSTALLING SBI           0         0         ### AFTER INSTALLATION           0         0         ### AFTER INSTALLATION           0         0         ### AFTER INSTALLATION           22         31 COMPANY ADD         ### AFTER INSTALLATION           0         0         ### AFTER INSTALLATION           0         0         ### AFTER INSTALLATION           0         0         ### AFTER INSTALLATION           0         0         ### AFTER INSTALLATION           0         0         ### AFTER INSTALLATION           0         0         ### AFTER INSTALLATION           0         0         ### AFTER INSTALLATION           0         0         ### AFTER INSTALLATION           0         0         ### AFTER INSTALLATION           0         0         ### AFTER INSTALLATION           0         0         ### AFTER INSTALLATION           0         0         ### AFTER INSTALLATION           0         0         ### AFTER INSTALLATION           0         0         ### COMPANY SELECT SCREEN           0         0         ### COMPANY SELECT SCREEN           0         0         ### COMPANY SELECT SCREEN <td>0</td> <td>0</td> <td>### INSTALLING SBI</td>                                                                                                    | 0  | 0              | ### INSTALLING SBI        |
| 0         0         ## INSTALLING SBI           0         0         ## AFTER INSTALLATION           0         0         ## AFTER INSTALLATION           22         31 COMPANY ADD         ## AFTER INSTALLATION           22         31 COMPANY ADD         ## AFTER INSTALLATION           0         0         ## AFTER INSTALLATION           0         0         ## AFTER INSTALLATION           0         0         ## AFTER INSTALLATION           0         0         ## AFTER INSTALLATION           0         0         ## AFTER INSTALLATION           0         0         ## AFTER INSTALLATION           0         0         ## AFTER INSTALLATION           0         0         ## AFTER INSTALLATION           0         0         ## AFTER INSTALLATION           0         0         ## AFTER INSTALLATION           0         0         ## AFTER INSTALLATION           0         0         ## AFTER INSTALLATION           0         0         ## AFTER INSTALLATION           0         0         ## COMPANY SELECT SCREEN           0         0         ## COMPANY SELECT SCREEN           0         0         ## COMPANY SELECT SCREEN     <                                                                                                    | 0  | 0              | ### INSTALLING SBI        |
| 00## AFTER INSTALLATION00## AFTER INSTALLATION2231 COMPANY ADD## AFTER INSTALLATION2231 COMPANY ADD## AFTER INSTALLATION00## AFTER INSTALLATION00## AFTER INSTALLATION00## AFTER INSTALLATION00## AFTER INSTALLATION00## AFTER INSTALLATION00## AFTER INSTALLATION00## AFTER INSTALLATION00## AFTER INSTALLATION00## AFTER INSTALLATION00## AFTER INSTALLATION00## COMPANY SELECT SCREEN00## COMPANY SELECT SCREEN <t< td=""><td>0</td><td>0</td><td>### INSTALLING SBI</td></t<>                                                                                                    | 0  | 0              | ### INSTALLING SBI        |
| 00### AFTER INSTALLATION00### AFTER INSTALLATION2231 COMPANY ADD### AFTER INSTALLATION00### AFTER INSTALLATION00### AFTER INSTALLATION00### AFTER INSTALLATION00### AFTER INSTALLATION00### AFTER INSTALLATION00### AFTER INSTALLATION00### AFTER INSTALLATION00### AFTER INSTALLATION00### AFTER INSTALLATION00### COMPANY SELECT SCREEN00### COMPANY SELECT SCREEN00### COMPANY SELE                                                                                                    | 0  | 0              | ### AFTER INSTALLATION    |
| 00### AFTER INSTALLATION2231 COMPANY ADD### AFTER INSTALLATION00### AFTER INSTALLATION00### AFTER INSTALLATION00### AFTER INSTALLATION00### AFTER INSTALLATION00### AFTER INSTALLATION00### AFTER INSTALLATION00### AFTER INSTALLATION00### AFTER INSTALLATION00### AFTER INSTALLATION00### COMPANY SELECT SCREEN00### COMPANY SELECT SCREEN00### COMPANY S                                                                                                    | 0  | 0              | ### AFTER INSTALLATION    |
| 2231 COMPANY ADD### AFTER INSTALLATION00### AFTER INSTALLATION00### AFTER INSTALLATION00### AFTER INSTALLATION00### AFTER INSTALLATION00### AFTER INSTALLATION00### AFTER INSTALLATION00### AFTER INSTALLATION00### AFTER INSTALLATION00### AFTER INSTALLATION00### COMPANY SELECT SCREEN00### COMPANY SELECT SCREEN00### COMPAN                                                                                                    | 0  | 0              | ### AFTER INSTALLATION    |
| 0Image: Unit of the system of the system of the | 22 | 31 COMPANY ADD | ### AFTER INSTALLATION    |
| 00### AFTER INSTALLATION00### AFTER INSTALLATION00### AFTER INSTALLATION00### AFTER INSTALLATION00### AFTER INSTALLATION00### AFTER INSTALLATION00### COMPANY SELECT SCREEN00### COMPANY SELECT SCREEN00### COMPANY                                                                                                    | 0  | 0              | ### AFTER INSTALLATION    |
| 00### AFTER INSTALLATION00### AFTER INSTALLATION00### AFTER INSTALLATION00### AFTER INSTALLATION00### AFTER INSTALLATION00### COMPANY SELECT SCREEN00### COMPANY SELECT SCREEN00### COMPA                                                                                                    | 0  | 0              | ### AFTER INSTALLATION    |
| 00## AFTER INSTALLATION00## AFTER INSTALLATION00## AFTER INSTALLATION00## AFTER INSTALLATION00## AFTER INSTALLATION00## COMPANY SELECT SCREEN00## COMPANY SELECT SCREEN <td< td=""><td>0</td><td>0</td><td>### AFTER INSTALLATION</td></td<>                                                                                                    | 0  | 0              | ### AFTER INSTALLATION    |
| 00### AFTER INSTALLATION00### AFTER INSTALLATION00### AFTER INSTALLATION00### COMPANY SELECT SCREEN00### COMPANY SELECT SCREEN00###                                                                                                    | 0  | 0              | ### AFTER INSTALLATION    |
| 00### AFTER INSTALLATION00### AFTER INSTALLATION00### AFTER INSTALLATION00### COMPANY SELECT SCREEN00### COMPANY SELECT SCREEN00###                                                                                                    | 0  | 0              | ### AFTER INSTALLATION    |
| 00## AFTER INSTALLATION00## AFTER INSTALLATION00## COMPANY SELECT SCREEN00## COMPANY SELECT SCREEN <td>0</td> <td>0</td> <td>### AFTER INSTALLATION</td>                                                                                                    | 0  | 0              | ### AFTER INSTALLATION    |
| 00### AFTER INSTALLATION00## COMPANY SELECT SCREEN00## COMPANY SELECT SCREEN <td>0</td> <td>0</td> <td>### AFTER INSTALLATION</td>                                                                                                    | 0  | 0              | ### AFTER INSTALLATION    |
| 00### COMPANY SELECT SCREEN00### COMPANY SELECT SCREEN00 <td>0</td> <td>0</td> <td>### AFTER INSTALLATION</td>                                                                                                    | 0  | 0              | ### AFTER INSTALLATION    |
| 00### COMPANY SELECT SCREEN00### COMPANY SELECT SCREEN00 <td>0</td> <td>0</td> <td>### COMPANY SELECT SCREEN</td>                                                                                                    | 0  | 0              | ### COMPANY SELECT SCREEN |
| 00## COMPANY SELECT SCREEN00## COMPANY SELECT SCREEN </td <td>0</td> <td>0</td> <td>### COMPANY SELECT SCREEN</td>                                                                                                    | 0  | 0              | ### COMPANY SELECT SCREEN |
| 0//## COMPANY SELECT SCREEN00//## COMPANY SELECT SCREEN00//## COMPANY SELECT SCREEN                                                                                                    | 0  | 0              | ### COMPANY SELECT SCREEN |
| 0//## COMPANY SELECT SCREEN000//## COMPANY SELECT SCREEN000//## COMPANY SELECT SCREEN </td <td>0</td> <td>0</td> <td>### COMPANY SELECT SCREEN</td>                                                                                                    | 0  | 0              | ### COMPANY SELECT SCREEN |
| 00### COMPANY SELECT SCREEN00### COMPANY SELECT SCREEN                                                                                                    | 0  | 0              | ### COMPANY SELECT SCREEN |
| 00### COMPANY SELECT SCREEN00### COMPANY SELECT SCREEN                                                                                                    | 0  | 0              | ### COMPANY SELECT SCREEN |
| 00### COMPANY SELECT SCREEN00### COMPANY SELECT SCREEN                                                                                                    | 0  | 0              | ### COMPANY SELECT SCREEN |
| 00### COMPANY SELECT SCREEN00### COMPANY SELECT SCREEN                                                                                                    | 0  | 0              | ### COMPANY SELECT SCREEN |
| 00## COMPANY SELECT SCREEN00## COMPANY SELECT SCREEN                                                                                                    | 0  | 0              | ### COMPANY SELECT SCREEN |
| 00### COMPANY SELECT SCREEN00### COMPANY SELECT SCREEN                                                                                                    | 0  | 0              | ### COMPANY SELECT SCREEN |
| 00### COMPANY SELECT SCREEN00### COMPANY SELECT SCREEN                                                                                                    | 0  | 0              | ### COMPANY SELECT SCREEN |
| 00### COMPANY SELECT SCREEN00### COMPANY SELECT SCREEN                                                                                                    | 0  | 0              | ### COMPANY SELECT SCREEN |
| 00### COMPANY SELECT SCREEN00### COMPANY SELECT SCREEN                                                                                                    | 0  | 0              | ### COMPANY SELECT SCREEN |
| 00### COMPANY SELECT SCREEN00### COMPANY SELECT SCREEN                                                                                                    | 0  | 0              | ### COMPANY SELECT SCREEN |
| 00### COMPANY SELECT SCREEN00### COMPANY SELECT SCREEN00### COMPANY SELECT SCREEN00### COMPANY SELECT SCREEN00### COMPANY SELECT SCREEN00### COMPANY SELECT SCREEN00### COMPANY SELECT SCREEN00### COMPANY SELECT SCREEN00### COMPANY SELECT SCREEN00### COMPANY SELECT SCREEN00### COMPANY SELECT SCREEN00### COMPANY SELECT SCREEN00### COMPANY SELECT SCREEN                                                                                                    | 0  | 0              | ### COMPANY SELECT SCREEN |
| 00### COMPANY SELECT SCREEN00### COMPANY SELECT SCREEN00### COMPANY SELECT SCREEN00### COMPANY SELECT SCREEN00### COMPANY SELECT SCREEN00### COMPANY SELECT SCREEN00### COMPANY SELECT SCREEN00### COMPANY SELECT SCREEN00### COMPANY SELECT SCREEN00### COMPANY SELECT SCREEN00### COMPANY SELECT SCREEN                                                                                                    | 0  | 0              | ### COMPANY SELECT SCREEN |
| 00### COMPANY SELECT SCREEN00### COMPANY SELECT SCREEN00### COMPANY SELECT SCREEN00### COMPANY SELECT SCREEN00### COMPANY SELECT SCREEN00### COMPANY SELECT SCREEN00### COMPANY SELECT SCREEN00### COMPANY SELECT SCREEN00### COMPANY SELECT SCREEN                                                                                                    | 0  | 0              | ### COMPANY SELECT SCREEN |
| 00### COMPANY SELECT SCREEN00### COMPANY SELECT SCREEN00### COMPANY SELECT SCREEN00### COMPANY SELECT SCREEN00### COMPANY SELECT SCREEN00### COMPANY SELECT SCREEN00### COMPANY SELECT SCREEN00### COMPANY SELECT SCREEN                                                                                                    | 0  | 0              | ### COMPANY SELECT SCREEN |
| 00### COMPANY SELECT SCREEN00### COMPANY SELECT SCREEN00### COMPANY SELECT SCREEN00### COMPANY SELECT SCREEN00### COMPANY SELECT SCREEN00### COMPANY SELECT SCREEN                                                                                                    | 0  | 0              | ### COMPANY SELECT SCREEN |
| 00### COMPANY SELECT SCREEN00### COMPANY SELECT SCREEN00### COMPANY SELECT SCREEN00### COMPANY SELECT SCREEN                                                                                                    | 0  | 0              | ### COMPANY SELECT SCREEN |
| 00### COMPANY SELECT SCREEN00### COMPANY SELECT SCREEN00### COMPANY SELECT SCREEN                                                                                                    | 0  | 0              | ### COMPANY SELECT SCREEN |
| 00### COMPANY SELECT SCREEN00### COMPANY SELECT SCREEN                                                                                                    | 0  | 0              | ### COMPANY SELECT SCREEN |
| 0 0 ### COMPANY SELECT SCREEN                                                                                                    | 0  | 0              | ### COMPANY SELECT SCREEN |
|                                                                                                    | 0  | 0              | ### COMPANY SELECT SCREEN |

| 0         ### COMPANY SELECT SCREEN           0         0         ### COMPANY SELECT SCREEN           0         0         ###                                                        | 0 | 0 | ### COMPANY SELECT SCREEN |
|----------------------------------------------------------------------------------------------------|---|---|---------------------------|
| 0         ### COMPANY SELECT SCREEN           0         0         ### COMPANY SELECT SCREEN           0         0         ###                                                        | 0 | 0 | ### COMPANY SELECT SCREEN |
| 0         ### COMPANY SELECT SCREEN           0         0         ### COMPANY SELECT SCREEN           0         0         ###                                                        | 0 | 0 | ### COMPANY SELECT SCREEN |
| 0         ### COMPANY SELECT SCREEN           0         0         ### COMPANY SELECT SCREEN           0         0         ###                                                        | 0 | 0 | ### COMPANY SELECT SCREEN |
| 0         ### COMPANY SELECT SCREEN           0         0         ### COMPANY SELECT SCREEN           0         0         ###                                                        | 0 | 0 | ### COMPANY SELECT SCREEN |
| 0         ### COMPANY SELECT SCREEN           0         0         ### COMPANY SELECT SCREEN           0         0         ###                                                        | 0 | 0 | ### COMPANY SELECT SCREEN |
| 0         ### COMPANY SELECT SCREEN           0         0         ### COMPANY SELECT SCREEN           0         0         ###                                                        | 0 | 0 | ### COMPANY SELECT SCREEN |
| 0         ### COMPANY SELECT SCREEN           0         0         ### COMPANY SELECT SCREEN           0         0         ###                                                        | 0 | 0 | ### COMPANY SELECT SCREEN |
| 0         0         ### COMPANY SELECT SCREEN           0         0         ### COMPANY SELECT SCREEN           0         0 <td>0</td> <td>0</td> <td>### COMPANY SELECT SCREEN</td> | 0 | 0 | ### COMPANY SELECT SCREEN |
| 0         ## COMPANY SELECT SCREEN           0         0         ## COMPANY SELECT SCREEN           0         0         ## COMPANY SELECT SCREEN                                                       | 0 | 0 | ### COMPANY SELECT SCREEN |
| 0         ## COMPANY SELECT SCREEN           0         0         ## COMPANY SELECT SCREEN           0         0         ## COMPANY SELECT SCREEN                                                       | 0 | 0 | ### COMPANY SELECT SCREEN |
| 0         0         ### COMPANY SELECT SCREEN           0         0         ### COMPANY SELECT SCREEN           0         0 <td>0</td> <td>0</td> <td>### COMPANY SELECT SCREEN</td> | 0 | 0 | ### COMPANY SELECT SCREEN |
| 0         0         ### COMPANY SELECT SCREEN           0         0         ### COMPANY SELECT SCREEN           0         0 <td>0</td> <td>0</td> <td>### COMPANY SELECT SCREEN</td> | 0 | 0 | ### COMPANY SELECT SCREEN |
| 0         0         ### COMPANY SELECT SCREEN           0         0         ### COMPANY SELECT SCREEN           0         0 <td>0</td> <td>0</td> <td>### COMPANY SELECT SCREEN</td> | 0 | 0 | ### COMPANY SELECT SCREEN |
| 00### COMPANY SELECT SCREEN00### COMPANY SELECT SCREEN00 <td>0</td> <td>0</td> <td>### COMPANY SELECT SCREEN</td>                                                                                                    | 0 | 0 | ### COMPANY SELECT SCREEN |
| 0         0         ### COMPANY SELECT SCREEN           0         0         ### COMPANY SELECT SCREEN           0         0 <td>0</td> <td>0</td> <td>### COMPANY SELECT SCREEN</td> | 0 | 0 | ### COMPANY SELECT SCREEN |
| 0         0         ### COMPANY SELECT SCREEN           0         0         ### COMPANY SELECT SCREEN           0         0 <td>0</td> <td>0</td> <td>### COMPANY SELECT SCREEN</td> | 0 | 0 | ### COMPANY SELECT SCREEN |
| 00### COMPANY SELECT SCREEN00### COMPANY SELECT SCREEN00 <td>0</td> <td>0</td> <td>### COMPANY SELECT SCREEN</td>                                                                                                    | 0 | 0 | ### COMPANY SELECT SCREEN |
| 0         0         ### COMPANY SELECT SCREEN           0         0         ### COMPANY SELECT SCREEN           0         0 <td>0</td> <td>0</td> <td>### COMPANY SELECT SCREEN</td> | 0 | 0 | ### COMPANY SELECT SCREEN |
| 00### COMPANY SELECT SCREEN00### COMPANY SELECT SCREEN00 <td>0</td> <td>0</td> <td>### COMPANY SELECT SCREEN</td>                                                                                                    | 0 | 0 | ### COMPANY SELECT SCREEN |
| 00### COMPANY SELECT SCREEN00### COMPANY SELECT SCREEN00 <td>0</td> <td>0</td> <td>### COMPANY SELECT SCREEN</td>                                                                                                    | 0 | 0 | ### COMPANY SELECT SCREEN |
| 00### COMPANY SELECT SCREEN00### COMPANY SELECT SCREEN00 <td>0</td> <td>0</td> <td>### COMPANY SELECT SCREEN</td>                                                                                                    | 0 | 0 | ### COMPANY SELECT SCREEN |
| 00### COMPANY SELECT SCREEN00### COMPANY SELECT SCREEN00 <td>0</td> <td>0</td> <td>### COMPANY SELECT SCREEN</td>                                                                                                    | 0 | 0 | ### COMPANY SELECT SCREEN |
| 00### COMPANY SELECT SCREEN00### COMPANY SELECT SCREEN00 <td>0</td> <td>0</td> <td>### COMPANY SELECT SCREEN</td>                                                                                                    | 0 | 0 | ### COMPANY SELECT SCREEN |
| 00### COMPANY SELECT SCREEN00### COMPANY SELECT SCREEN00 <td>0</td> <td>0</td> <td>### COMPANY SELECT SCREEN</td>                                                                                                    | 0 | 0 | ### COMPANY SELECT SCREEN |
| 00## COMPANY SELECT SCREEN00## COMPANY SELECT SCREEN </td <td>0</td> <td>0</td> <td>### COMPANY SELECT SCREEN</td>                                                                                                    | 0 | 0 | ### COMPANY SELECT SCREEN |
| 00### COMPANY SELECT SCREEN00### COMPANY SELECT SCREEN00 <td>0</td> <td>0</td> <td>### COMPANY SELECT SCREEN</td>                                                                                                    | 0 | 0 | ### COMPANY SELECT SCREEN |
| 00### COMPANY SELECT SCREEN00### COMPANY SELECT SCREEN00 <td>0</td> <td>0</td> <td>### COMPANY SELECT SCREEN</td>                                                                                                    | 0 | 0 | ### COMPANY SELECT SCREEN |
| 00### COMPANY SELECT SCREEN00### COMPANY SELECT SCREEN00 <td>0</td> <td>0</td> <td>### COMPANY SELECT SCREEN</td>                                                                                                    | 0 | 0 | ### COMPANY SELECT SCREEN |
| 00### COMPANY SELECT SCREEN00### COMPANY SELECT SCREEN00 <td>0</td> <td>0</td> <td>### COMPANY SELECT SCREEN</td>                                                                                                    | 0 | 0 | ### COMPANY SELECT SCREEN |
| 00### COMPANY SELECT SCREEN00### COMPANY SELECT SCREEN                                                                                                    | 0 | 0 | ### COMPANY SELECT SCREEN |
| 00### COMPANY SELECT SCREEN00### COMPANY SELECT SCREEN                                                                                                    | 0 | 0 | ### COMPANY SELECT SCREEN |
| 00### COMPANY SELECT SCREEN00### COMPANY SELECT SCREEN                                                                                                    | 0 | 0 | ### COMPANY SELECT SCREEN |
| 00### COMPANY SELECT SCREEN00### COMPANY SELECT SCREEN                                                                                                    | 0 | 0 | ### COMPANY SELECT SCREEN |
| 00### COMPANY SELECT SCREEN00### COMPANY SELECT SCREEN                                                                                                    | 0 | 0 | ### COMPANY SELECT SCREEN |
| 00### COMPANY SELECT SCREEN00### COMPANY SELECT SCREEN                                                                                                    | 0 | 0 | ### COMPANY SELECT SCREEN |
| 00### COMPANY SELECT SCREEN00### COMPANY SELECT SCREEN                                                                                                    | 0 | 0 | ### COMPANY SELECT SCREEN |
| 00### COMPANY SELECT SCREEN00### COMPANY SELECT SCREEN                                                                                                    | 0 | 0 | ### COMPANY SELECT SCREEN |
| 00### COMPANY SELECT SCREEN00### COMPANY SELECT SCREEN                                                                                                    | 0 | 0 | ### COMPANY SELECT SCREEN |
| 00### COMPANY SELECT SCREEN00### COMPANY SELECT SCREEN00### COMPANY SELECT SCREEN00### COMPANY SELECT SCREEN00### COMPANY SELECT SCREEN00### COMPANY SELECT SCREEN00COMPANY SELECT SCREEN00### COMPANY SELECT SCREEN00### COMPANY SELECT SCREEN00### COMPANY SELECT SCREEN00### COMPANY SELECT SCREEN00### COMPANY SELECT SCREEN00### COMPANY SELECT SCREEN                                                                                                    | 0 | 0 | ### COMPANY SELECT SCREEN |
| 00### COMPANY SELECT SCREEN00### COMPANY SELECT SCREEN00### COMPANY SELECT SCREEN00### COMPANY SELECT SCREEN00COMPANY SELECT SCREEN00### COMPANY SELECT SCREEN00### COMPANY SELECT SCREEN00### COMPANY SELECT SCREEN00### COMPANY SELECT SCREEN00### COMPANY SELECT SCREEN00### COMPANY SELECT SCREEN00### COMPANY SELECT SCREEN                                                                                                    | 0 | 0 | ### COMPANY SELECT SCREEN |
| 00### COMPANY SELECT SCREEN00### COMPANY SELECT SCREEN00### COMPANY SELECT SCREEN00COMPANY SELECT SCREEN00### COMPANY SELECT SCREEN00### COMPANY SELECT SCREEN00### COMPANY SELECT SCREEN00### COMPANY SELECT SCREEN00### COMPANY SELECT SCREEN00### COMPANY SELECT SCREEN                                                                                                    | 0 | 0 | ### COMPANY SELECT SCREEN |
| 00### COMPANY SELECT SCREEN00### COMPANY SELECT SCREEN00COMPANY SELECT SCREEN00### COMPANY SELECT SCREEN00### COMPANY SELECT SCREEN00### COMPANY SELECT SCREEN00### COMPANY SELECT SCREEN00### COMPANY SELECT SCREEN                                                                                                    | 0 | 0 | ### COMPANY SELECT SCREEN |
| 00### COMPANY SELECT SCREEN00COMPANY SELECT SCREEN00### COMPANY SELECT SCREEN00### COMPANY SELECT SCREEN00### COMPANY SELECT SCREEN00### COMPANY SELECT SCREEN                                                                                                    | 0 | 0 | ### COMPANY SELECT SCREEN |
| 00COMPANY SELECT SCREEN00### COMPANY SELECT SCREEN00### COMPANY SELECT SCREEN00### COMPANY SELECT SCREEN00### COMPANY SELECT SCREEN                                                                                                    | 0 | 0 | ### COMPANY SELECT SCRFFN |
| 00### COMPANY SELECT SCREEN00### COMPANY SELECT SCREEN00### COMPANY SELECT SCREEN                                                                                                    | 0 | 0 | COMPANY SELECT SCREEN     |
| 00### COMPANY SELECT SCREEN00### COMPANY SELECT SCREEN                                                                                                    | 0 | 0 | ### COMPANY SELECT SCRFFN |
| 0 0 ### COMPANY SELECT SCREEN                                                                                                    | 0 | 0 | ### COMPANY SELECT SCREFN |
|                                                                                                    | 0 | 0 | ### COMPANY SELECT SCREEN |

| 0         ### COMPANY SELECT SCREEN           0         ### COMPANY SELECT SCREEN           0         0         ### COMPANY SELECT SCREEN           0         0         ### COMPANY SELECT SCRE                                              | 0 | 0 | ### COMPANY SELECT SCREEN |
|----------------------------------------------------------------------------------------------------|---|---|---------------------------|
| 0         ### COMPANY SELECT SCREEN           0         0         ### COMPANY SELECT SCREEN           0         0         ###                                                        | 0 | 0 | ### COMPANY SELECT SCREEN |
| 0         ### COMPANY SELECT SCREEN           0         ### COMPANY SELECT SCREEN           0         0         ### COMPANY SELECT SCREEN           0         0         ### COMPANY SELECT SCRE                                              | 0 | 0 | ### COMPANY SELECT SCREEN |
| 0         ### COMPANY SELECT SCREEN           0         0         ### COMPANY SELECT SCREEN           0         0         ###                                                        | 0 | 0 | ### COMPANY SELECT SCREEN |
| 0         ### COMPANY SELECT SCREEN           0         0         ### COMPANY SELECT SCREEN           0         0         ###                                                        | 0 | 0 | ### COMPANY SELECT SCREEN |
| 0         ### COMPANY SELECT SCREEN           0         0         ### COMPANY SELECT SCREEN           0         0         ####                                                       | 0 | 0 | ### COMPANY SELECT SCREEN |
| 0         ### COMPANY SELECT SCREEN           0         0         ### COMPANY SELECT SCREEN           0         0         ###                                                        | 0 | 0 | ### COMPANY SELECT SCREEN |
| 0         ### COMPANY SELECT SCREEN           0         0         ### COMPANY SELECT SCREEN           0         0         ####                                                       | 0 | 0 | ### COMPANY SELECT SCREEN |
| 0         ## COMPANY SELECT SCREEN           0         0         ## COMPANY SELECT SCREEN           0         0         ## COMPANY SELECT SCREEN                                                       | 0 | 0 | ### COMPANY SELECT SCREEN |
| 0         ## COMPANY SELECT SCREEN           0         0         ## COMPANY SELECT SCREEN           0         0         ## COMPANY SELECT SCREEN                                                       | 0 | 0 | ### COMPANY SELECT SCREEN |
| 0         ## COMPANY SELECT SCREEN           0         0         ## COMPANY SELECT SCREEN           0         0         ## COMPANY SELECT SCREEN                                                       | 0 | 0 | ### COMPANY SELECT SCREEN |
| 0         ### COMPANY SELECT SCREEN           0         0         ### COMPANY SELECT SCREEN           0         0         ###                                                        | 0 | 0 | ### COMPANY SELECT SCREEN |
| 0         ### COMPANY SELECT SCREEN           0         0         ### COMPANY SELECT SCREEN           0         0         ###                                                        | 0 | 0 | ### COMPANY SELECT SCREEN |
| 0         0         ### COMPANY SELECT SCREEN           0         0         ### COMPANY SELECT SCREEN           0         0 <td>0</td> <td>0</td> <td>### COMPANY SELECT SCREEN</td> | 0 | 0 | ### COMPANY SELECT SCREEN |
| 0         ### COMPANY SELECT SCREEN           0         0         ### COMPANY SELECT SCREEN           0         0         ###                                                        | 0 | 0 | ### COMPANY SELECT SCREEN |
| 0         0         ### COMPANY SELECT SCREEN           0         0         ### COMPANY SELECT SCREEN           0         0 <td>0</td> <td>0</td> <td>### COMPANY SELECT SCREEN</td> | 0 | 0 | ### COMPANY SELECT SCREEN |
| 0         0         ### COMPANY SELECT SCREEN           0         0         ### COMPANY SELECT SCREEN           0         0 <td>0</td> <td>0</td> <td>### COMPANY SELECT SCREEN</td> | 0 | 0 | ### COMPANY SELECT SCREEN |
| 00### COMPANY SELECT SCREEN00### COMPANY SELECT SCREEN00 <td>0</td> <td>0</td> <td>### COMPANY SELECT SCREEN</td>                                                                                                    | 0 | 0 | ### COMPANY SELECT SCREEN |
| 0         0         ### COMPANY SELECT SCREEN           0         0         ### COMPANY SELECT SCREEN           0         0 <td>0</td> <td>0</td> <td>### COMPANY SELECT SCREEN</td> | 0 | 0 | ### COMPANY SELECT SCREEN |
| 00### COMPANY SELECT SCREEN00### COMPANY SELECT SCREEN00 <td>0</td> <td>0</td> <td>### COMPANY SELECT SCREEN</td>                                                                                                    | 0 | 0 | ### COMPANY SELECT SCREEN |
| 00### COMPANY SELECT SCREEN00### COMPANY SELECT SCREEN00 <td>0</td> <td>0</td> <td>### COMPANY SELECT SCREEN</td>                                                                                                    | 0 | 0 | ### COMPANY SELECT SCREEN |
| 00### COMPANY SELECT SCREEN00### COMPANY SELECT SCREEN00 <td>0</td> <td>0</td> <td>### COMPANY SELECT SCREEN</td>                                                                                                    | 0 | 0 | ### COMPANY SELECT SCREEN |
| 00### COMPANY SELECT SCREEN00### COMPANY SELECT SCREEN00 <td>0</td> <td>0</td> <td>### COMPANY SELECT SCREEN</td>                                                                                                    | 0 | 0 | ### COMPANY SELECT SCREEN |
| 00### COMPANY SELECT SCREEN00### COMPANY SELECT SCREEN00 <td>0</td> <td>0</td> <td>### COMPANY SELECT SCREEN</td>                                                                                                    | 0 | 0 | ### COMPANY SELECT SCREEN |
| 00### COMPANY SELECT SCREEN00### COMPANY SELECT SCREEN00 <td>0</td> <td>0</td> <td>### COMPANY SELECT SCREEN</td>                                                                                                    | 0 | 0 | ### COMPANY SELECT SCREEN |
| 00## COMPANY SELECT SCREEN00## COMPANY SELECT SCREEN </td <td>0</td> <td>0</td> <td>### COMPANY SELECT SCREEN</td>                                                                                                    | 0 | 0 | ### COMPANY SELECT SCREEN |
| 00## COMPANY SELECT SCREEN00## COMPANY SELECT SCREEN </td <td>0</td> <td>0</td> <td>### COMPANY SELECT SCREEN</td>                                                                                                    | 0 | 0 | ### COMPANY SELECT SCREEN |
| 00### COMPANY SELECT SCREEN00### COMPANY SELECT SCREEN00 <td>0</td> <td>0</td> <td>### COMPANY SELECT SCREEN</td>                                                                                                    | 0 | 0 | ### COMPANY SELECT SCREEN |
| 00### COMPANY SELECT SCREEN00### COMPANY SELECT SCREEN                                                                                                    | 0 | 0 | ### COMPANY SELECT SCREEN |
| 00### COMPANY SELECT SCREEN00### COMPANY SELECT SCREEN00 <td>0</td> <td>0</td> <td>### COMPANY SELECT SCREEN</td>                                                                                                    | 0 | 0 | ### COMPANY SELECT SCREEN |
| 00### COMPANY SELECT SCREEN00### COMPANY SELECT SCREEN                                                                                                    | 0 | 0 | ### COMPANY SELECT SCREEN |
| 00### COMPANY SELECT SCREEN00### COMPANY SELECT SCREEN                                                                                                    | 0 | 0 | ### COMPANY SELECT SCREEN |
| 00### COMPANY SELECT SCREEN00### COMPANY SELECT SCREEN                                                                                                    | 0 | 0 | ### COMPANY SELECT SCREEN |
| 00### COMPANY SELECT SCREEN00### COMPANY SELECT SCREEN                                                                                                    | 0 | 0 | ### COMPANY SELECT SCREEN |
| 00### COMPANY SELECT SCREEN00### COMPANY SELECT SCREEN                                                                                                    | 0 | 0 | ### COMPANY SELECT SCREEN |
| 00### COMPANY SELECT SCREEN00### COMPANY SELECT SCREEN                                                                                                    | 0 | 0 | ### COMPANY SELECT SCREEN |
| 00### COMPANY SELECT SCREEN00### COMPANY SELECT SCREEN                                                                                                    | 0 | 0 | ### COMPANY SELECT SCREEN |
| 00### COMPANY SELECT SCREEN00### COMPANY SELECT SCREEN                                                                                                    | 0 | 0 | ### COMPANY SELECT SCREEN |
| 00### COMPANY SELECT SCREEN00### COMPANY SELECT SCREEN                                                                                                    | 0 | 0 | ### COMPANY SELECT SCREEN |
| 00### COMPANY SELECT SCREEN00### COMPANY SELECT SCREEN00### COMPANY SELECT SCREEN00### COMPANY SELECT SCREEN00### COMPANY SELECT SCREEN00### COMPANY SELECT SCREEN00### COMPANY SELECT SCREEN00### COMPANY SELECT SCREEN00### COMPANY SELECT SCREEN00### COMPANY SELECT SCREEN00### COMPANY SELECT SCREEN00### COMPANY SELECT SCREEN00### COMPANY SELECT SCREEN00### COMPANY SELECT SCREEN                                                                                                    | 0 | 0 | ### COMPANY SELECT SCREEN |
| 00### COMPANY SELECT SCREEN00### COMPANY SELECT SCREEN00### COMPANY SELECT SCREEN00### COMPANY SELECT SCREEN00### COMPANY SELECT SCREEN00### COMPANY SELECT SCREEN00### COMPANY SELECT SCREEN00### COMPANY SELECT SCREEN00### COMPANY SELECT SCREEN00### COMPANY SELECT SCREEN00### COMPANY SELECT SCREEN00### COMPANY SELECT SCREEN                                                                                                    | 0 | 0 | ### COMPANY SELECT SCREEN |
| 00### COMPANY SELECT SCREEN00### COMPANY SELECT SCREEN00### COMPANY SELECT SCREEN00### COMPANY SELECT SCREEN00### COMPANY SELECT SCREEN00### COMPANY SELECT SCREEN00### COMPANY SELECT SCREEN00### COMPANY SELECT SCREEN00### COMPANY SELECT SCREEN00### COMPANY SELECT SCREEN                                                                                                    | 0 | 0 | ### COMPANY SELECT SCREEN |
| 00### COMPANY SELECT SCREEN00### COMPANY SELECT SCREEN00### COMPANY SELECT SCREEN00### COMPANY SELECT SCREEN00### COMPANY SELECT SCREEN00### COMPANY SELECT SCREEN00### COMPANY SELECT SCREEN00### COMPANY SELECT SCREEN                                                                                                    | 0 | 0 | ### COMPANY SELECT SCREEN |
| 00### COMPANY SELECT SCREEN00### COMPANY SELECT SCREEN00### COMPANY SELECT SCREEN00### COMPANY SELECT SCREEN00### COMPANY SELECT SCREEN00### COMPANY SELECT SCREEN                                                                                                    | 0 | 0 | ### COMPANY SELECT SCREEN |
| 00### COMPANY SELECT SCREEN00### COMPANY SELECT SCREEN00### COMPANY SELECT SCREEN00### COMPANY SELECT SCREEN                                                                                                    | 0 | 0 | ### COMPANY SELECT SCREEN |
| 00### COMPANY SELECT SCREEN00### COMPANY SELECT SCREEN00### COMPANY SELECT SCREEN                                                                                                    | 0 | 0 | ### COMPANY SELECT SCREFN |
| 00### COMPANY SELECT SCREEN00### COMPANY SELECT SCREEN                                                                                                    | 0 | 0 | ### COMPANY SELECT SCRFFN |
| 0 0 ### COMPANY SELECT SCREEN                                                                                                    | 0 | 0 | ### COMPANY SELECT SCREFN |
|                                                                                                    | 0 | 0 | ### COMPANY SELECT SCREEN |

| 0 0                  | ### COMPANY SELECT SCREEN |
|----------------------|---------------------------|
| 0 0                  | ### COMPANY SELECT SCREEN |
| 0 0                  | ### COMPANY SELECT SCREEN |
| 0 0                  | ### COMPANY SELECT SCREEN |
| 0 0                  | ### COMPANY SELECT SCREEN |
| 0 0                  | ### COMPANY SELECT SCREEN |
| 0 0                  | ### COMPANY SELECT SCREEN |
| 0 0                  | ### COMPANY SELECT SCREEN |
| 0 0                  | ### COMPANY SELECT SCREEN |
| 0 0                  | ### COMPANY SELECT SCREEN |
| 0 0                  | ### COMPANY SELECT SCREEN |
| 0 0                  | ### COMPANY SELECT SCREEN |
| 0 0                  | ### COMPANY SELECT SCREEN |
| 0 0                  | ### COMPANY SELECT SCREEN |
| 0 0                  | ### COMPANY SELECT SCREEN |
| 0 0                  | ### COMPANY SELECT SCREEN |
| 0 0                  | ### COMPANY SELECT SCREEN |
| 0 0                  | ### COMPANY SELECT SCREEN |
| 0 0                  | ### COMPANY SELECT SCREEN |
| 0 0                  | ### COMPANY SELECT SCREEN |
| 19 9 PASSWORD        | ### COMPANY SELECT SCREEN |
| 0 0                  | ### COMPANY SELECT SCREEN |
| 6 16 EMPLOYEE SCREEN | ### COMPANY SELECT SCREEN |
| 0 0                  | ### COMPANY SELECT SCREEN |
| 6 16 CUSTOMER SCREEN | ### COMPANY SELECT SCREEN |
| 45 15 INVOICE SCREEN | ### COMPANY SELECT SCREEN |
| 0 0                  | ### COMPANY SELECT SCREEN |
| 0 0                  | ### COMPANY SELECT SCREEN |
| 26 22 INVOICE INPUT  | ### COMPANY SELECT SCREEN |
| 0 0                  | ### COMPANY SELECT SCREEN |
| 0 0                  | ### COMPANY SELECT SCREEN |
| 0 0                  | ### COMPANY SELECT SCREEN |
| 0 0                  | ### COMPANY SELECT SCREEN |
| 0 0                  | ### COMPANY SELECT SCREEN |
| 0 0                  | ### COMPANY SELECT SCREEN |
| 0 0                  | ### COMPANY SELECT SCREEN |
| 0 0                  | ### COMPANY SELECT SCREEN |
| 0 0                  | ### COMPANY SELECT SCREEN |
| 0 0                  | ### COMPANY SELECT SCREEN |
| 0 0                  | ### COMPANY SELECT SCREEN |
| 0 0                  | ### COMPANY SELECT SCREEN |
| 0 0                  | ### COMPANY SELECT SCREEN |
| 0 0                  | ### COMPANY SELECT SCREEN |
| 0 0                  | ### COMPANY SELECT SCRFFN |
| 0 0                  | ### COMPANY SELECT SCREEN |
| 0 0                  | ### COMPANY SELECT SCREEN |
| 0 0                  | ### COMPANY SELECT SCREFN |
| 0 0                  | ### COMPANY SELECT SCREEN |
| 0 0                  | ### COMPANY SELECT SCREEN |
|                      |                           |

| 0 | 0 | ### EMPLOYEE SELECT SCREEN |
|---|---|----------------------------|
| 0 | 0 | ### EMPLOYEE SELECT SCREEN |
| 0 | 0 | ### EMPLOYEE SELECT SCREEN |
| 0 | 0 | ### EMPLOYEE SELECT SCREEN |
| 0 | 0 | ### EMPLOYEE SELECT SCREEN |
| 0 | 0 | ### EMPLOYEE SELECT SCREEN |
| 0 | 0 | ### EMPLOYEE SELECT SCREEN |
| 0 | 0 | ### EMPLOYEE SELECT SCREEN |
| 0 | 0 | ### EMPLOYEE SELECT SCREEN |
| 0 | 0 | ### EMPLOYEE SELECT SCREEN |
| 0 | 0 | ### EMPLOYEE SELECT SCREEN |
| 0 | 0 | ### EMPLOYEE SELECT SCREEN |
| 0 | 0 | ### EMPLOYEE SELECT SCREEN |
| 0 | 0 | ### EMPLOYEE SELECT SCREEN |
| 0 | 0 | ### EMPLOYEE SELECT SCREEN |
| 0 | 0 | ### EMPLOYEE SELECT SCREEN |
| 0 | 0 | ### EMPLOYEE SELECT SCREEN |
| 0 | 0 | ### EMPLOYEE SELECT SCREEN |
| 0 | 0 | ### EMPLOYEE SELECT SCREEN |
| 0 | 0 | ### EMPLOYEE SELECT SCREEN |
| 0 | 0 | ### EMPLOYEE SELECT SCREEN |
| 0 | 0 | ### EMPLOYEE SELECT SCREEN |
| 0 | 0 | ### EMPLOYEE SELECT SCREEN |
| 0 | 0 | ### EMPLOYEE SELECT SCREEN |
| 0 | 0 | ### EMPLOYEE SELECT SCREEN |
| 0 | 0 | ### EMPLOYEE SELECT SCREEN |
| 0 | 0 | ### EMPLOYEE SELECT SCREEN |
| 0 | 0 | ### EMPLOYEE SELECT SCREEN |
| 0 | 0 | ### EMPLOYEE SELECT SCREEN |
| 0 | 0 | ### EMPLOYEE SELECT SCREEN |
| 0 | 0 | ### EMPLOYEE SELECT SCREEN |
| 0 | 0 | ### EMPLOYEE SELECT SCREEN |
| 0 | 0 | ### EMPLOYEE SELECT SCREEN |
| 0 | 0 | ### EMPLOYEE SELECT SCREEN |
| 0 | 0 | ### EMPLOYEE SELECT SCREEN |
| 0 | 0 | ### EMPLOYEE SELECT SCREEN |
| 0 | 0 | ### EMPLOYEE SELECT SCREEN |
| 0 | 0 | ### EMPLOYEE SELECT SCREEN |
| 0 | 0 | ### EMPLOYEE SELECT SCREEN |
| 0 | 0 | ### EMPLOYEE SELECT SCREEN |
| 0 | 0 | ### EMPLOYEE SELECT SCREEN |
| 0 | 0 | ### EMPLOYEE SELECT SCREEN |
| 0 | 0 | ### EMPLOYEE SELECT SCREEN |
| 0 | 0 | ### EMPLOYEE SELECT SCREEN |
| 0 | 0 | ### EMPLOYEE SELECT SCREEN |
| 0 | 0 | ### CUSTOMER INPUT SCREEN  |
| 0 | 0 | ### CUSTOMER INPUT SCREEN  |
| 0 | 0 | ### CUSTOMER INPUT SCREEN  |
| 0 | 0 | ### CUSTOMER INPUT SCREEN  |

| 0 | 0 | ### CUSTOMER INPUT SCREEN |
|---|---|---------------------------|
| 0 | 0 | ### CUSTOMER INPUT SCREEN |
| 0 | 0 | ### CUSTOMER INPUT SCREEN |
| 0 | 0 | ### CUSTOMER INPUT SCREEN |
| 0 | 0 | ### CUSTOMER INPUT SCREEN |
| 0 | 0 | ### CUSTOMER INPUT SCREEN |
| 0 | 0 | ### CUSTOMER INPUT SCREEN |
| 0 | 0 | ### CUSTOMER INPUT SCREEN |
| 0 | 0 | ### CUSTOMER INPUT SCREEN |
| 0 | 0 | ### CUSTOMER INPUT SCREEN |
| 0 | 0 | ### CUSTOMER INPUT SCREEN |
| 0 | 0 | ### CUSTOMER INPUT SCREEN |
| 0 | 0 | ### CUSTOMER INPUT SCREEN |
| 0 | 0 | ### CUSTOMER INPUT SCREEN |
| 0 | 0 | ### CUSTOMER INPUT SCREEN |
| 0 | 0 | ### CUSTOMER INPUT SCREEN |
| 0 | 0 | ### CUSTOMER INPUT SCREEN |
| 0 | 0 | ### CUSTOMER INPUT SCREEN |
| 0 | 0 | ### CUSTOMER INPUT SCREEN |
| 0 | 0 | ### CUSTOMER INPUT SCREEN |
| 0 | 0 | ### CUSTOMER INPUT SCREEN |
| 0 | 0 | ### CUSTOMER INPUT SCREEN |
| 0 | 0 | ### CUSTOMER INPUT SCREEN |
| 0 | 0 | ### CUSTOMER INPUT SCREEN |
| 0 | 0 | ### CUSTOMER INPUT SCREEN |
| 0 | 0 | ### CUSTOMER INPUT SCREEN |
| 0 | 0 | ### CUSTOMER INPUT SCREEN |
| 0 | 0 | ### CUSTOMER INPUT SCREEN |
| 0 | 0 | ### CUSTOMER INPUT SCREEN |
| 0 | 0 | ### CUSTOMER INPUT SCREEN |
| 0 | 0 | ### CUSTOMER INPUT SCREEN |
| 0 | 0 | ### CUSTOMER INPUT SCREEN |
| 0 | 0 | ### CUSTOMER INPUT SCREEN |
| 0 | 0 | ### CUSTOMER INPUT SCREEN |
| 0 | 0 | ### CUSTOMER INPUT SCREEN |
| 0 | 0 | ### CUSTOMER INPUT SCREEN |
| 0 | 0 | ### CUSTOMER INPUT SCREEN |
| 0 | 0 | ### CUSTOMER INPUT SCREEN |
| 0 | 0 | ### CUSTOMER INPUT SCREEN |
| 0 | 0 | ### CUSTOMER INPUT SCREEN |
| 0 | 0 | ### CUSTOMER INPUT SCREEN |
| 0 | 0 | ### CUSTOMER INPUT SCREEN |
| 0 | 0 | ### CUSTOMER INPUT SCREEN |
| 0 | 0 | ### CUSTOMER INPUT SCREEN |
| 0 | 0 | ### CUSTOMER INPUT SCREEN |
| 0 | 0 | ### CUSTOMER INPUT SCREEN |
| 0 | 0 | ### CUSTOMER INPUT SCREEN |
| 0 | 0 | ### CUSTOMER INPUT SCREEN |
| 0 | 0 | ### INVENTORY SCREEN      |

| 0 | 0 | ### INVENTORY SCREEN |
|---|---|----------------------|
| 0 | 0 | ### INVENTORY SCREEN |
| 0 | 0 | ### INVENTORY SCREEN |
| 0 | 0 | ### INVENTORY SCREEN |
| 0 | 0 | ### INVENTORY SCREEN |
| 0 | 0 | ### INVENTORY SCREEN |
| 0 | 0 | ### INVENTORY SCREEN |
| 0 | 0 | ### INVENTORY SCREEN |
| 0 | 0 | ### INVENTORY SCREEN |
| 0 | 0 | ### INVENTORY SCREEN |
| 0 | 0 | ### INVENTORY SCREEN |
| 0 | 0 | ### INVENTORY SCREEN |
| 0 | 0 | ### INVENTORY SCREEN |
| 0 | 0 | ### INVENTORY SCREEN |
| 0 | 0 | ### INVENTORY SCREEN |
| 0 | 0 | ### INVENTORY SCREEN |
| 0 | 0 | ### INVENTORY SCREEN |
| 0 | 0 | ### INVENTORY SCREEN |
| 0 | 0 | ### INVENTORY SCREEN |
| 0 | 0 | ### INVENTORY SCREEN |
| 0 | 0 | ### INVENTORY SCREEN |
| 0 | 0 | ### INVENTORY SCREEN |
| 0 | 0 | ### INVENTORY SCREEN |
| 0 | 0 | ### INVENTORY SCREEN |
| 0 | 0 | ### INVENTORY SCREEN |
| 0 | 0 | ### INVENTORY SCREEN |
| 0 | 0 | ### INVENTORY SCREEN |
| 0 | 0 | ### INVENTORY SCREEN |
| 0 | 0 | ### INVENTORY SCREEN |
| 0 | 0 | ### INVENTORY SCREEN |
| 0 | 0 | ### INVENTORY SCREEN |
| 0 | 0 | ### INVENTORY SCREEN |
| 0 | 0 | ### INVENTORY SCREEN |
| 0 | 0 | ### INVENTORY SCREEN |
| 0 | 0 | ### INVENTORY SCREEN |
| 0 | 0 | ### INVENTORY SCREEN |
| 0 | 0 | ### INVENTORY SCREEN |
| 0 | 0 | ### INVENTORY SCREEN |
| 0 | 0 | ### INVENTORY SCREEN |
| 0 | 0 | ### INVENTORY SCREEN |
| 0 | 0 | ### INVENTORY SCREEN |
| 0 | 0 | ### INVENTORY SCREEN |
| 0 | 0 | ### INVENTORY SCREEN |
| 0 | 0 | ### INVENTORY SCREEN |
| 0 | 0 | ### INVENTORY SCREEN |
| 0 | 0 | ### INVENTORY SCREEN |
| 0 | 0 | ### INVENTORY SCREEN |
| 0 | 0 | ### INVENTORY SCREEN |
| 0 | 0 | ### INVENTORY SCREEN |

| 0  | 0                | ### INVENTORY SCREEN        |
|----|------------------|-----------------------------|
| 0  | 0                | ### INVENTORY SCREEN        |
| 0  | 0                | ### INVENTORY SCREEN        |
| 0  | 0                | ### INVENTORY SCREEN        |
| 0  | 0                | ### INVENTORY SCREEN        |
| 0  | 0                | ### INVENTORY SCREEN        |
| 0  | 0                | ### Back to Customer Screen |
| 0  | 0                | ### Back to Customer Screen |
| 0  | 0                | ### Back to Customer Screen |
| 0  | 0                | ### Back to Customer Screen |
| 0  | 0                | ### Back to Customer Screen |
| 0  | 0                | ### Back to Customer Screen |
| 14 | 26 INVOICE ITEMS | ### Back to Customer Screen |
| 0  | 0                | ### Back to Customer Screen |
| 0  | 0                | ### Back to Customer Screen |
| 0  | 0                | ### Back to Customer Screen |
| 0  | 0                | ### Back to Customer Screen |
| 0  | 0                | ### Back to Customer Screen |
| 0  | 0                | ### Back to Customer Screen |
| 0  | 0                | ### Back to Customer Screen |
| 25 | 14 PAYMENTS      | ### Back to Customer Screen |
| 41 | 13 LIST INVOICES | ### Back to Customer Screen |
| 0  | 0                | ### Back to Customer Screen |
| 0  | 0                | ### Back to Customer Screen |
| 0  | 0                | ### Back to Customer Screen |
| 0  | 0                | ### Back to Customer Screen |
| 0  | 0                | ### Back to Customer Screen |
| 0  | 0                | ### Back to Customer Screen |
| 0  | 0                | ### Back to Customer Screen |
| 0  | 0                | ### Back to Customer Screen |
| 0  | 0                | ### Back to Customer Screen |
| 0  | 0                | ### Back to Customer Screen |
| 0  | 0                | ### Back to Customer Screen |
| 0  | 0                | ### Back to Customer Screen |
| 0  | 0                | ### Back to Customer Screen |
| 0  | 0                | ### Back to Customer Screen |
| 0  | 0                | ### Back to Customer Screen |
| 0  | 0                | ### Back to Customer Screen |
| 0  | 0                | ### Back to Customer Screen |
| 0  | 0                | ### Back to Customer Screen |
| 0  | 0                | ### Back to Customer Screen |
| 0  | 0                | ### Back to Customer Screen |
| 0  | 0                | ### Back to Customer Screen |
| 0  | 0                | ### Back to Customer Screen |
| 0  | 0                | ### Back to Customer Screen |
| 0  | 0                | ### Back to Customer Screen |
| 0  | 0                | ### Back to Customer Screen |
| 0  | 0                | ### Back to Customer Screen |
| 0  | 0                | ### Back to Customer Screen |

| 0  | 0                | ### Back to Customer Screen |
|----|------------------|-----------------------------|
| 0  | 0                | ### Back to Customer Screen |
| 0  | 0                | ### Back to Customer Screen |
| 0  | 0                | ### Back to Customer Screen |
| 0  | 0                | ### Back to Customer Screen |
| 0  | 0                | ### Back to Customer Screen |
| 0  | 0                | ### Back to Customer Screen |
| 0  | 0                | ### Back to Customer Screen |
| 0  | 0                | ### Back to Customer Screen |
| 0  | 0                | ### Back to Customer Screen |
| 0  | 0                | ### Back to Customer Screen |
| 0  | 0                | ### Back to Customer Screen |
| 0  | 0                | ### Back to Customer Screen |
| 0  | 0                | ### Back to Customer Screen |
| 0  | 0                | ### Back to Customer Screen |
| 0  | 0                | ### Back to Customer Screen |
| 0  | 0                | ### Back to Customer Screen |
| 0  | 0                | ### Back to Customer Screen |
| 0  | 0                | ### Back to Customer Screen |
| 54 | 26 INVOICE INPUT | ### Back to Customer Screen |
| 0  | 0                | ### Back to Customer Screen |
| 0  | 0                | ### Back to Customer Screen |
| 0  | 0                | ### Back to Customer Screen |
| 0  | 0                | ### Back to Customer Screen |
| 0  | 0                | ### Back to Customer Screen |
| 0  | 0                | ### Back to Customer Screen |
| 0  | 0                | ### Back to Customer Screen |
| 0  | 0                | ### Back to Customer Screen |
| 0  | 0                | ### Back to Customer Screen |
| 0  | 0                | ### Back to Customer Screen |
| 0  | 0                | ### Back to Customer Screen |
| 0  | 0                | ### Back to Customer Screen |
| 0  | 0                | ### Back to Customer Screen |
| 0  | 0                | ### Back to Customer Screen |
| 0  | 0                | ### Back to Customer Screen |
| 0  | 0                | ### Back to Customer Screen |
| 0  | 0                | ### Back to Customer Screen |
| 0  | 0                | ### Back to Customer Screen |
| 0  | 0                | ### Back to Customer Screen |
| 0  | 0                | ### Back to Customer Screen |
| 0  | 0                | ### Back to Customer Screen |
| 0  | 0                | ### Back to Customer Screen |
| 0  | 0                | ### Back to Customer Screen |
| 0  | 0                | ### Back to Customer Screen |
| 50 | 13 END OF MONTH  | ### Back to Customer Screen |
| 0  | 0                | ### Back to Customer Screen |
| 0  | 0                | ### Back to Customer Screen |
| 0  | 0                | ### Back to Customer Screen |
| 28 | 41 COMPANY SETUP | ### Back to Customer Screen |

| 0  | 0                 | ### Back to Customer Screen |
|----|-------------------|-----------------------------|
| 0  | 0                 | ### Back to Customer Screen |
| 0  | 0                 | ### Back to Customer Screen |
| 0  | 0                 | ### Back to Customer Screen |
| 0  | 0                 | ### Back to Customer Screen |
| 2  | 23 PROSPECT       | ### Back to Customer Screen |
| 0  | 0                 | ### Back to Customer Screen |
| 2  | 23 CATEGORY       | ### Back to Customer Screen |
| 0  | 0                 | ### Back to Customer Screen |
| 2  | 21 NON INVOICE    | ### Back to Customer Screen |
| 0  | 0                 | ### Back to Customer Screen |
| 2  | 25 APPOINTMENTS   | ### Back to Customer Screen |
| 0  | 0                 | ### Back to Customer Screen |
| 0  | 0                 | ### Back to Customer Screen |
| 40 | 21 COMPANY SCREEN | ### Back to Customer Screen |
| 0  | 0                 | ### Back to Customer Screen |
| 0  | 0                 | ### Back to Customer Screen |
| 0  | 0                 | ### Back to Customer Screen |
| 0  | 0                 | ### Back to Customer Screen |
| Ū  | 0                 | Back to Customer Screen     |
| 0  | 0                 | ### Back to Customer Screen |
| Ŭ  | 0                 | Back to Customer Screen     |
| 0  | 0                 | ### Back to Customer Screen |
| 0  | 0                 | ### Back to Customer Screen |
| 0  | 0                 | ### Back to Customer Screen |
| 0  | 0                 | ### Back to Customer Screen |
| 0  | 0                 | ### Back to Customer Screen |
| 0  | 0                 | ### Back to Customer Screen |
| 0  | 0                 | Back to Customer Screen     |
| 0  | 0                 | ### Back to Customer Screen |
| 0  | 0                 | Back to Customer Screen     |
| 0  | 0                 | Back to Customer Screen     |
| 0  | 0                 | Back to Customer Screen     |
| 0  | 0                 | ### Back to Customer Screen |
| 0  | 0                 | ### Back to Customer Screen |
| 0  | 0                 | ### Back to Customer Screen |
| 0  | 0                 | ### Back to Customer Screen |
| 0  | 0                 | ### Back to Customer Screen |
| 0  | 0                 | ### Back to Customer Screen |
| 0  | 0                 | ### Back to Customer Screen |
| 0  | 0                 | ### Back to Customer Screen |
| 0  | 0                 | ### Back to Customer Screen |
| 0  | 0                 | ### Back to Customer Screen |
| 0  | 0                 | ### Back to Customer Screen |
| 0  | 0                 | ### Back to Customer Screen |
| 0  | 0                 | ### Back to Customer Screen |
| 0  | 0                 | ### Back to Customer Screen |
| n  | Ũ                 | ### Back to Customer Screen |
| 0  | 0                 | ### Back to Customer Screen |
| 0  | •                 |                             |

| 0 | 0 | ### Back to Customer Screen                                 |
|---|---|-------------------------------------------------------------|
| 0 | 0 | ### Back to Customer Screen                                 |
| 0 | 0 | ### Back to Customer Screen                                 |
| 0 | 0 | ### Back to Customer Screen                                 |
| 0 | 0 | ### Back to Customer Screen                                 |
| 0 | 0 | ### Back to Customer Screen                                 |
| 0 | 0 | ### Back to Customer Screen                                 |
| 0 | 0 | ### A condensed version of the plain paper invoice.         |
| 0 | 0 | ### A condensed version of the plain paper invoice.         |
| 0 | 0 | ### A condensed version of the plain paper invoice.         |
| 0 | 0 | ### A condensed version of the plain paper invoice.         |
| 0 | 0 | ### A condensed version of the plain paper invoice.         |
| 0 | 0 | ### A condensed version of the plain paper invoice.         |
| 0 | 0 | ### A condensed version of the plain paper invoice.         |
| 0 | 0 | ### A condensed version of the plain paper invoice.         |
| 0 | 0 | ### A condensed version of the plain paper invoice.         |
| 0 | 0 | ### A condensed version of the plain paper invoice.         |
| 0 | 0 | ### A condensed version of the plain paper invoice.         |
| 0 | 0 | ### A condensed version of the plain paper invoice.         |
| 0 | 0 | ### A condensed version of the plain paper invoice.         |
| 0 | 0 | ### A condensed version of the plain paper invoice.         |
| 0 | 0 | <i>###</i> A condensed version of the plain paper invoice.  |
| 0 | 0 | <i>###</i> A condensed version of the plain paper invoice.  |
| 0 | 0 | <i>t###</i> A condensed version of the plain paper invoice. |
| 0 | 0 | <i>t###</i> A condensed version of the plain paper invoice. |
| 0 | 0 | <i>t###</i> A condensed version of the plain paper invoice. |
| 0 | 0 | ### A condensed version of the plain paper invoice.         |
| 0 | 0 | <i>t###</i> A condensed version of the plain paper invoice. |
| 0 | 0 | <i>t###</i> A condensed version of the plain paper invoice. |
| 0 | 0 | ### A condensed version of the plain paper invoice.         |
| 0 | 0 | <i>t###</i> A condensed version of the plain paper invoice. |
| 0 | 0 | ### A condensed version of the plain paper invoice.         |
| 0 | 0 | <i>t###</i> A condensed version of the plain paper invoice. |
| 0 | 0 | ### A condensed version of the plain paper invoice.         |
| 0 | 0 | ### A condensed version of the plain paper invoice.         |
| 0 | 0 | ### A condensed version of the plain paper invoice.         |
| 0 | 0 | ### A condensed version of the plain paper invoice.         |
| 0 | 0 | ### A condensed version of the plain paper invoice.         |
| 0 | 0 | ### A condensed version of the plain paper invoice.         |
| 0 | 0 | ### A condensed version of the plain paper invoice.         |
| 0 | 0 | ### A condensed version of the plain paper invoice.         |
| 0 | 0 | ### A condensed version of the plain paper invoice.         |
| 0 | 0 | ### A condensed version of the plain paper invoice.         |
| 0 | 0 | ### A condensed version of the plain paper invoice.         |
| 0 | 0 | ### A condensed version of the plain paper invoice.         |
| 0 | 0 | ### A condensed version of the plain paper invoice.         |
| 0 | 0 | ### A condensed version of the plain paper invoice.         |
| 0 | 0 | ### A condensed version of the plain paper invoice.         |
| 0 | 0 | ### A condensed version of the plain paper invoice.         |
|   |   |                                                             |

| 0                                                                  | 0                                                                            | ### A condensed version of the plain paper invoice.                                                                                                    |
|--------------------------------------------------------------------|------------------------------------------------------------------------------|----------------------------------------------------------------------------------------------------|
| 0                                                                  | 0                                                                            | ### A condensed version of the plain paper invoice.                                                                                                    |
| 0                                                                  | 0                                                                            | ### THE INVOICE INPUT PROCESS                                                                                                    |
| 0                                                                  | 0                                                                            | ### THE INVOICE INPUT PROCESS                                                                                                    |
| 0                                                                  | 0                                                                            | ### THE INVOICE INPUT PROCESS                                                                                                    |
| 0                                                                  | 0                                                                            | ### THE INVOICE INPUT PROCESS                                                                                                    |
| 0                                                                  | 0                                                                            | ### THE INVOICE INPUT PROCESS                                                                                                    |
| 0                                                                  | 0                                                                            | ### THE INVOICE INPUT PROCESS                                                                                                    |
| 0                                                                  | 0                                                                            | ### THE INVOICE INPUT PROCESS                                                                                                    |
| 4                                                                  | 19 BATCH COUNT                                                               | ### THE INVOICE INPUT PROCESS                                                                                                    |
| 0                                                                  | 0                                                                            | ### THE INVOICE INPUT PROCESS                                                                                                    |
| 0                                                                  | 0                                                                            | ### THE INVOICE INPUT PROCESS                                                                                                    |
| 0                                                                  | 0                                                                            | ### THE INVOICE INPUT PROCESS                                                                                                    |
| 0                                                                  | 0                                                                            | ### THE INVOICE INPUT PROCESS                                                                                                    |
| 0                                                                  | 0                                                                            | ### THE INVOICE INPUT PROCESS                                                                                                    |
| 0                                                                  | 0                                                                            | ### THE INVOICE INPUT PROCESS                                                                                                    |
| 0                                                                  | 0                                                                            | ### THE INVOICE INPUT PROCESS                                                                                                    |
| 0                                                                  | 0                                                                            | ### THE INVOICE INPUT PROCESS                                                                                                    |
| 0                                                                  | 0                                                                            | ### THE INVOICE INPUT PROCESS                                                                                                    |
| 0                                                                  | 0                                                                            | ### THE INVOICE INPUT PROCESS                                                                                                    |
| 0                                                                  | 0                                                                            | ### THE INVOICE INPUT PROCESS                                                                                                    |
| 0                                                                  | 0                                                                            | ### THE INVOICE INPUT PROCESS                                                                                                    |
| 0                                                                  | 0                                                                            | ## THE INVOICE INPUT PROCESS                                                                                                    |
| 19                                                                 | 19 PROSPECT                                                                  | ## THE INVOICE INPUT PROCESS                                                                                                    |
| 0                                                                  |                                                                              | ## THE INVOICE INPUT PROCESS                                                                                                    |
| 23                                                                 | 15 INVOICE SCREEN                                                            |                                                                                                    |
| 0                                                                  | 0                                                                            |                                                                                                    |
| 0                                                                  | 0                                                                            |                                                                                                    |
| 0                                                                  | 0                                                                            |                                                                                                    |
| 0                                                                  | 0                                                                            |                                                                                                    |
| 0                                                                  | 0                                                                            |                                                                                                    |
| 0                                                                  | 0                                                                            |                                                                                                    |
| 0                                                                  | 0                                                                            |                                                                                                    |
| 0                                                                  | 0                                                                            |                                                                                                    |
| 0                                                                  | $\Omega$                                                                     |                                                                                                    |
| Ο                                                                  | 0                                                                            | ## THE INVOICE INPUT PROCESS                                                                                                    |
| 0                                                                  | 0<br>0                                                                       | ## THE INVOICE INPUT PROCESS<br>### THE INVOICE INPUT PROCESS<br>### THE INVOICE INPUT PROCESS                                                                                                    |
| 0<br>0                                                             | 0<br>0<br>0                                                                  | ## THE INVOICE INPUT PROCESS<br>### THE INVOICE INPUT PROCESS<br>### THE INVOICE INPUT PROCESS<br>### THE INVOICE INPUT PROCESS                                                                                                    |
| 0<br>0<br>0                                                        | 0<br>0<br>0<br>0                                                             | ## THE INVOICE INPUT PROCESS<br>### THE INVOICE INPUT PROCESS<br>### THE INVOICE INPUT PROCESS<br>### THE INVOICE INPUT PROCESS<br>### THE INVOICE INPUT PROCESS                                                                                                    |
| 0<br>0<br>0<br>0                                                   | 0<br>0<br>0<br>0                                                             | ## THE INVOICE INPUT PROCESS<br>## THE INVOICE INPUT PROCESS<br>## THE INVOICE INPUT PROCESS<br>## THE INVOICE INPUT PROCESS<br>## THE INVOICE INPUT PROCESS<br>## THE INVOICE INPUT PROCESS                                                                                                    |
| 0<br>0<br>0<br>0<br>0                                              |                                                                              | ## THE INVOICE INPUT PROCESS<br>## THE INVOICE INPUT PROCESS<br>## THE INVOICE INPUT PROCESS<br>## THE INVOICE INPUT PROCESS<br>## THE INVOICE INPUT PROCESS<br>## THE INVOICE INPUT PROCESS<br>## THE INVOICE INPUT PROCESS                                                                                                    |
| 0<br>0<br>0<br>0<br>0<br>0                                         |                                                                              | <ul> <li>## THE INVOICE INPUT PROCESS</li> <li>## THE INVOICE INPUT PROCESS</li> <li>## THE INVOICE INPUT PROCESS</li> <li>## THE INVOICE INPUT PROCESS</li> <li>## THE INVOICE INPUT PROCESS</li> <li>## THE INVOICE INPUT PROCESS</li> <li>## THE INVOICE INPUT PROCESS</li> <li>## THE INVOICE INPUT PROCESS</li> </ul>                                                                                                    |
| 0<br>0<br>0<br>0<br>0<br>0<br>0                                    | 0<br>0<br>0<br>0<br>0<br>0<br>0                                              | <ul> <li>## THE INVOICE INPUT PROCESS</li> <li>## THE INVOICE INPUT PROCESS</li> <li>## THE INVOICE INPUT PROCESS</li> <li>## THE INVOICE INPUT PROCESS</li> <li>## THE INVOICE INPUT PROCESS</li> <li>## THE INVOICE INPUT PROCESS</li> <li>## THE INVOICE INPUT PROCESS</li> <li>## THE INVOICE INPUT PROCESS</li> <li>## THE INVOICE INPUT PROCESS</li> <li>## THE INVOICE INPUT PROCESS</li> </ul>                                                                                                    |
| 0<br>0<br>0<br>0<br>0<br>0<br>0<br>0<br>0                          | 0<br>0<br>0<br>0<br>0<br>0<br>0<br>0<br>0                                    | <ul> <li>## THE INVOICE INPUT PROCESS</li> <li>## THE INVOICE INPUT PROCESS</li> <li>## THE INVOICE INPUT PROCESS</li> <li>## THE INVOICE INPUT PROCESS</li> <li>## THE INVOICE INPUT PROCESS</li> <li>## THE INVOICE INPUT PROCESS</li> <li>## THE INVOICE INPUT PROCESS</li> <li>## THE INVOICE INPUT PROCESS</li> <li>## THE INVOICE INPUT PROCESS</li> <li>## THE INVOICE INPUT PROCESS</li> <li>## THE INVOICE INPUT PROCESS</li> <li>## THE INVOICE INPUT PROCESS</li> </ul>                                                                                                    |
| 0<br>0<br>0<br>0<br>0<br>0<br>0<br>0<br>0<br>0                     | 0<br>0<br>0<br>0<br>0<br>0<br>0<br>0<br>0<br>0                               | <ul> <li>## THE INVOICE INPUT PROCESS</li> <li>## THE INVOICE INPUT PROCESS</li> <li>## THE INVOICE INPUT PROCESS</li> <li>## THE INVOICE INPUT PROCESS</li> <li>## THE INVOICE INPUT PROCESS</li> <li>## THE INVOICE INPUT PROCESS</li> <li>## THE INVOICE INPUT PROCESS</li> <li>## THE INVOICE INPUT PROCESS</li> <li>## THE INVOICE INPUT PROCESS</li> <li>## THE INVOICE INPUT PROCESS</li> <li>## THE INVOICE INPUT PROCESS</li> <li>## THE INVOICE INPUT PROCESS</li> <li>## THE INVOICE INPUT PROCESS</li> <li>## THE INVOICE INPUT PROCESS</li> </ul>                                                                                                    |
| 0<br>0<br>0<br>0<br>0<br>0<br>0<br>0<br>0<br>0<br>0<br>0           | 0<br>0<br>0<br>0<br>0<br>0<br>0<br>0<br>0<br>0<br>0<br>0                     | <ul> <li>## THE INVOICE INPUT PROCESS</li> <li>## THE INVOICE INPUT PROCESS</li> </ul>                                                                                                    |
| 0<br>0<br>0<br>0<br>0<br>0<br>0<br>0<br>0<br>0<br>0<br>0<br>0<br>0 | 0<br>0<br>0<br>0<br>0<br>0<br>0<br>0<br>0<br>0<br>0<br>0<br>0<br>0           | <ul> <li>## THE INVOICE INPUT PROCESS</li> <li>## THE INVOICE INPUT PROCESS</li> </ul>                                                                             |
| 0<br>0<br>0<br>0<br>0<br>0<br>0<br>0<br>0<br>0<br>0<br>0<br>0<br>0 | 0<br>0<br>0<br>0<br>0<br>0<br>0<br>0<br>0<br>0<br>0<br>0<br>0<br>0<br>0<br>0 | <ul> <li>## THE INVOICE INPUT PROCESS</li> <li>## THE INVOICE INPUT PROCESS</li> </ul> |

| 0           | 0             | ### THE INVOICE INPUT PROCESS |
|-------------|---------------|-------------------------------|
| 0           | 0             | ### THE INVOICE INPUT PROCESS |
| 0           | 0             | ### THE INVOICE INPUT PROCESS |
| 0           | 0             | ### THE INVOICE INPUT PROCESS |
| 0           | 0             | ### THE INVOICE INPUT PROCESS |
| 0           | 0             | ### THE INVOICE INPUT PROCESS |
| 0           | 0             | ### THE INVOICE INPUT PROCESS |
| 0           | 0             | ### THE INVOICE INPUT PROCESS |
| 0           | 0             | ### THE INVOICE INPUT PROCESS |
| 0           | 0             | ### THE INVOICE INPUT PROCESS |
| 0           | 0             | ### THE INVOICE INPUT PROCESS |
| 0           | 0             | ### THE INVOICE INPUT PROCESS |
| 0           | 0             | ### THE INVOICE INPUT PROCESS |
| 0           | 0             | ### THE INVOICE INPUT PROCESS |
| 0           | 0             | ### THE INVOICE INPUT PROCESS |
| 0           | 0             | ### THE INVOICE INPUT PROCESS |
| 0           | 0             | ### THE INVOICE INPUT PROCESS |
| 0           | 0             | ### THE INVOICE INPUT PROCESS |
| 0           | 0             | ### THE INVOICE INPUT PROCESS |
| 0           | 0             | ### THE INVOICE INPUT PROCESS |
| 0           | 0             | ### THE INVOICE INPUT PROCESS |
| 0           | Ĵ             |                               |
| 14          | 19 GEN DES    |                               |
| <b>T</b> -1 | 13 OEN DES    | THE INVOICE INPLIT PROCESS    |
| 29          |               |                               |
| 20          |               |                               |
| 29          |               |                               |
| 20<br>20    |               |                               |
| 20          | 18 GEN DES    |                               |
| 25          | 10 OEN DES    |                               |
| Λ           | 0             |                               |
| 28          |               |                               |
| 20<br>0     |               |                               |
| 0           | 0             |                               |
| 0           | 0             |                               |
| 0           | 0             |                               |
| 0           | 0             |                               |
| 0           | 0             |                               |
| 0           | 0             |                               |
| 0           | 0             |                               |
| 0           | 0             |                               |
| 0           | 0             |                               |
| 0           | 0             |                               |
| 0           |               |                               |
| 1           |               |                               |
| 0           | 0             |                               |
| 14          |               |                               |
| 14<br>0     |               |                               |
| 0           |               |                               |
| 9           | ( PART NUMBER |                               |

| 0  | 0              | ### THE INVOICE INPUT PROCESS |
|----|----------------|-------------------------------|
| 53 | 10 PART NUMBER | ### THE INVOICE INPUT PROCESS |
| 0  | 0              | ### THE INVOICE INPUT PROCESS |
| 0  | 0              | ### THE INVOICE INPUT PROCESS |
| 0  | 0              | ### THE INVOICE INPUT PROCESS |
| 0  | 0              | ### THE INVOICE INPUT PROCESS |
| 0  | 0              | ### THE INVOICE INPUT PROCESS |
| 0  | 0              | ### THE INVOICE INPUT PROCESS |
| 0  | 0              | ### THE INVOICE INPUT PROCESS |
| 0  | 0              | ### THE INVOICE INPUT PROCESS |
| 0  | 0              | ### THE INVOICE INPUT PROCESS |
| 0  | 0              | ### THE INVOICE INPUT PROCESS |
| 0  | 0              | ### THE INVOICE INPUT PROCESS |
| 0  | 0              | ### THE INVOICE INPUT PROCESS |
| 0  | 0              | ### THE INVOICE INPUT PROCESS |
| 0  | 0              | ### THE INVOICE INPUT PROCESS |
| 0  | 0              | ### THE INVOICE INPUT PROCESS |
| 0  | 0              | ### THE INVOICE INPUT PROCESS |
| 0  | 0              | ### THE INVOICE INPUT PROCESS |
| 0  | 0              | ### THE INVOICE INPUT PROCESS |
| 0  | 0              | ### THE INVOICE INPUT PROCESS |
| 0  | 0              | ### THE INVOICE INPUT PROCESS |
| 0  | 0              | ### THE INVOICE INPUT PROCESS |
| 0  | 0              | ### THE INVOICE INPUT PROCESS |
| 0  | 0              | ### THE INVOICE INPUT PROCESS |
| 0  | 0              | ### THE INVOICE INPUT PROCESS |
| 0  | 0              | ### THE INVOICE INPUT PROCESS |
| 0  | 0              | ### THE INVOICE INPUT PROCESS |
| 0  | 0              | ### THE INVOICE INPUT PROCESS |
| 0  | 0              | ### THE INVOICE INPUT PROCESS |
| 0  | 0              | ### THE INVOICE INPUT PROCESS |
| 0  | 0              | ### THE INVOICE INPUT PROCESS |
| 0  | 0              | ### THE INVOICE INPUT PROCESS |
| 0  | 0              | ### THE INVOICE INPUT PROCESS |
| 0  | 0              | ### THE INVOICE INPUT PROCESS |
| 0  | 0              | ### THE INVOICE INPUT PROCESS |
| 0  | 0              | ### THE INVOICE INPUT PROCESS |
| 0  | 0              | ### THE INVOICE INPUT PROCESS |
| 0  | 0              | ### THE INVOICE INPUT PROCESS |
| 0  | 0              | ### THE INVOICE INPUT PROCESS |
| 0  | 0              | ### THE INVOICE INPUT PROCESS |
| 0  | 0              | ### THE INVOICE INPUT PROCESS |
| 0  | 0              | ### THE INVOICE INPUT PROCESS |
| 0  | 0              | ### THE INVOICE INPUT PROCESS |
| 0  | 0              | ### THE INVOICE INPUT PROCESS |
| 0  | 0              | ### THE INVOICE INPUT PROCESS |
| 0  | 0              | ### THE INVOICE INPUT PROCESS |
| 0  | 0              | ### THE INVOICE INPUT PROCESS |
| 0  | 0              | ### THE INVOICE INPUT PROCESS |

| ~  | 0                  |                                |
|----|--------------------|--------------------------------|
| 0  | 0                  |                                |
| 0  | 0                  |                                |
| 0  | 0                  | ## THE INVOICE INPUT PROCESS   |
| 0  | 0                  | ### THE INVOICE INPUT PROCESS  |
| 0  | 0                  | ### THE INVOICE INPUT PROCESS  |
| 0  | 0                  | ### THE INVOICE INPUT PROCESS  |
| 0  | 0                  | ### THE INVOICE INPUT PROCESS  |
| 0  | 0                  | ### THE INVOICE INPUT PROCESS  |
| 0  | 0                  | ### THE INVOICE INPUT PROCESS  |
| 0  | 0                  | ### THE INVOICE INPUT PROCESS  |
| 0  | 0                  | ### THE INVOICE INPUT PROCESS  |
| 28 | 15 CUSTOMER SCREEN | ### THE INVOICE INPUT PROCESS  |
| 0  | 0                  | ### THE INVOICE INPUT PROCESS  |
| 0  | 0                  | ### THE INVOICE INPUT PROCESS  |
| 0  | 0                  | ### THE INVOICE INPUT PROCESS  |
| 0  | 0                  | ### THE INVOICE INPUT PROCESS  |
| 0  | 0                  | ### THE INVOICE INPUT PROCESS  |
| 49 | 5 HELP             | ### THE INVOICE INPUT PROCESS  |
| 0  | 0                  | ### THE INVOICE INPUT PROCESS  |
| 0  | 0                  | ### THE INVOICE INPUT PROCESS  |
| 0  | 0                  | ### THE INVOICE INPUT PROCESS  |
| 0  | 0                  | ### RECEIVABLES                |
| 0  | 0                  | ### RECEIVABLES                |
| 0  | 0                  | ### RECEIVABLES                |
| 0  | 0                  | ### RECEIVABLES                |
| 0  | 0                  |                                |
| 0  | 0                  |                                |
| 0  | 0                  |                                |
| 0  | 0                  |                                |
| 0  | 0                  |                                |
| 0  | 0                  |                                |
| 0  | 0                  |                                |
| 0  | 0                  |                                |
| 0  | 0                  |                                |
| 0  | 0                  |                                |
| 0  | 0                  |                                |
| 0  | 0                  | ## PRINTING YOUR INVOICES      |
| 0  | 0                  | ## PRINTING YOUR INVOICES      |
| 0  | 0                  | ## PRINTING YOUR INVOICES      |
| 0  | 0                  | ## PRINTING YOUR INVOICES      |
| 0  | 0                  | ### PRINTING YOUR INVOICES     |
| 0  | 0                  | ### PRINTING YOUR INVOICES     |
| 0  | 0                  | ### PRINTING YOUR INVOICES     |
| 0  | 0                  | ### WHEN YOU RECEIVE A PAYMENT |
| 0  | 0                  | ### WHEN YOU RECEIVE A PAYMENT |
| 0  | 0                  | ### WHEN YOU RECEIVE A PAYMENT |
| 0  | 0                  | ### WHEN YOU RECEIVE A PAYMENT |
| 0  | 0                  | ### WHEN YOU RECEIVE A PAYMENT |
| 0  | 0                  | ### WHEN YOU RECEIVE A PAYMENT |
| 0  | 0                  | ### WHEN YOU RECEIVE A PAYMENT |
|    |                    |                                |

| 0 | 0 | ### WHEN YOU RECEIVE A PAYMENT     |
|---|---|------------------------------------|
| 0 | 0 |                                    |
| 0 | 0 |                                    |
| 0 | 0 |                                    |
| 0 | 0 |                                    |
| 0 | 0 |                                    |
| 0 | 0 |                                    |
| 0 | 0 |                                    |
| 0 | 0 |                                    |
| 0 | 0 |                                    |
| 0 | 0 |                                    |
| 0 | 0 |                                    |
| 0 | 0 | THE VIEWING INVOICES LINE BY LINE. |
| 0 | 0 | IT VIEWING INVOICES LINE BY LINE.  |
| 0 | 0 | ### VIEWING INVOICES LINE BY LINE. |
| 0 | 0 | ### VIEWING INVOICES LINE BY LINE. |
| 0 | 0 | ### FINDING AN INVOICE             |
| 0 | 0 | ### FINDING AN INVOICE             |
| 0 | 0 | ### FINDING AN INVOICE             |
| 0 | 0 | ### FINDING AN INVOICE             |
| 0 | 0 | ### FINDING AN INVOICE             |
| 0 | 0 | ### FINDING AN INVOICE             |
| 0 | 0 | ### FINDING AN INVOICE             |
| 0 | 0 | ### FINDING AN INVOICE             |
| 0 | 0 | ### FINDING AN INVOICE             |
| 0 | 0 | ### FINDING AN INVOICE             |
| 0 | 0 | ### FINDING AN INVOICE             |
| 0 | 0 | ### FINDING AN INVOICE             |
| 0 | 0 | ### FINDING AN INVOICE             |
| 0 | 0 | ### REVIEW UNPAID INVOICES         |
| 0 | 0 | ### REVIEW UNPAID INVOICES         |
| 0 | 0 | ### REVIEW UNPAID INVOICES         |
| 0 | 0 | ### REVIEW UNPAID INVOICES         |
| 0 | 0 | ### REVIEW UNPAID INVOICES         |
| 0 | 0 |                                    |
| 0 | 0 |                                    |
| 0 | 0 |                                    |
| 0 | 0 |                                    |
| 0 | 0 |                                    |
| 0 | 0 |                                    |
| 0 | 0 |                                    |
| 0 | 0 |                                    |
| 0 | 0 |                                    |
| 0 | 0 | ### PRINTING REPORTS               |
| 0 | 0 | ### PRINTING REPORTS               |
| 0 | 0 | ### PRINTING REPORTS               |
| 0 | 0 | ### PRINTING REPORTS               |
| 0 | 0 | ### PRINTING REPORTS               |
| 0 | 0 | ### PRINTING REPORTS               |
| 0 | 0 | ### PRINTING REPORTS               |
| 0 | 0 | ### PRINTING REPORTS               |

| 0  | 0                  | ### PRINTING REPORTS |
|----|--------------------|----------------------|
| 0  | 0                  | ### PRINTING REPORTS |
| 0  | 0                  | ### PRINTING REPORTS |
| 0  | 0                  | ### PRINTING REPORTS |
| 0  | 0                  | ### PRINTING REPORTS |
| 0  | 0                  | ### PRINTING REPORTS |
| 0  | 0                  | ### PRINTING REPORTS |
| 0  | 0                  | ### PRINTING REPORTS |
| 0  | 0                  | ### PRINTING REPORTS |
| 0  | 0                  | ### PRINTING REPORTS |
| 0  | 0                  | ### PRINTING REPORTS |
| 0  | 0                  | ### PRINTING REPORTS |
| 0  | 0                  | ### PRINTING REPORTS |
| 0  | 0                  | ### PRINTING REPORTS |
| 0  | 0                  | ### PRINTING REPORTS |
| 0  | 0                  | ### PRINTING REPORTS |
| 0  | 0                  | ### PRINTING REPORTS |
| 0  | 0                  | ### PRINTING REPORTS |
| 0  | 0                  |                      |
| 0  | 0                  |                      |
| 0  | 0                  |                      |
| 0  | 0                  |                      |
| 0  | 0                  |                      |
| 0  | 0                  |                      |
| 0  | 0                  |                      |
| 0  | 0                  |                      |
| 0  | 0                  |                      |
| Ő  | 0                  |                      |
| 0  | 0                  |                      |
| 0  | 0                  | ### PRINTING REPORTS |
| 0  | 0                  | ### PRINTING REPORTS |
| 0  | 0                  | ### PRINTING REPORTS |
| 0  | 0                  | ### PRINTING REPORTS |
| 0  | 0                  | ### PROSPECT         |
| 57 | 16 CUSTOMER SCREEN | ### PROSPECT         |
| 0  | 0                  | ### PROSPECT         |
| 0  | 0                  | ### PROSPECT         |
| 0  | 0                  | ### PROSPECT         |
| 0  | 0                  | ### PROSPECT         |
| 0  | 0                  | ### PROSPECT         |
| 0  | 0                  | ### PROSPECT         |
| 0  | 0                  | ### PROSPECT         |
| 0  | 0                  | ### PROSPECT         |
| 0  | 0                  | ### PROSPECT         |
| 0  | 0                  | ### PROSPECT         |
| 0  | 0                  | ### PROSPECT         |
| 0  | 0                  | ### PROSPECT         |
| 0  | 0                  | ### PROSPECT         |

| 0  | 0                | ### PROSPECT        |
|----|------------------|---------------------|
| 0  | 0                | ### PROSPECT        |
| 55 | 6 CUSTOMER SETUP | ### PROSPECT        |
| 0  | 0                | ### PROSPECT        |
| 0  | 0                | ### PROSPECT        |
| 0  | 0                | ### PROSPECT        |
| 0  | 0                | ### PROSPECT        |
| 0  | 0                | ### PROSPECT        |
| 0  | 0                | ### PROSPECT        |
| 0  | 0                |                     |
| 0  | 0                |                     |
| 0  | 0                |                     |
| 0  | 0                |                     |
| 0  | 0                |                     |
| 0  | 0                |                     |
| 0  | 0                |                     |
| 0  | 0                |                     |
| 0  | 0                | ### CATEGORY        |
| 0  | 0                | ### CATEGORY        |
| 0  | 0                | ### CATEGORY        |
| 0  | 0                | ### CATEGORY        |
| 0  | 0                | ### CATEGORY        |
| 0  | 0                | ### CATEGORY        |
| 0  | 0                | ### CATEGORY        |
| 0  | 0                | ### CATEGORY        |
| 10 | 9 PROSPECT       | ### CATEGORY        |
| 0  | 0                | ### CATEGORY        |
| 0  | 0                | ### CATEGORY        |
| 0  | 0                | ### CATEGORY        |
| 0  | 0                | ### FINANCE CHARGES |
| 0  | 0                | ### FINANCE CHARGES |
| 28 | 18 FINANCE BOX   | ### FINANCE CHARGES |
| 0  | 0                | ### FINANCE CHARGES |
| 0  | 0                | ### FINANCE CHARGES |
| 0  | 0                |                     |
| 0  | 0                |                     |
| 0  | 0                |                     |
| 0  | 0                |                     |
| 0  | 0                |                     |
| 0  | 0                |                     |
| 0  | 0                |                     |
| 0  | 0                | ### FINANCE CHARGES |
| 0  | 0                | ### OVER 30,60,90   |
| 0  | 0                | ### OVER 30,60,90   |
| 0  | 0                | ### OVER 30,60,90   |
| 0  | 0                | ### OVER 30,60,90   |
| 0  | 0                | ### OVER 30,60,90   |
| 0  | 0                | ### OVER 30,60,90   |
| 0  | 0                | ### OVER 30,60,90   |
| 0  | 0                | ### OVER 30,60,90   |
| 0  | 0                | ### OVER 30,60,90   |

| 0  | 0         | ### OVER 30,60,90                                     |
|----|-----------|-------------------------------------------------------|
| 0  | 0         | ### COMMENTS                                          |
| 0  | 0         | ### COMMENTS                                          |
| 0  | 0         | ### COMMENTS                                          |
| 0  | 0         | ### COMMENTS                                          |
| 0  | 0         | ### COMMENTS                                          |
| 0  | 0         | ### COMMENTS                                          |
| 0  | 0         | ### COMMENTS                                          |
| 0  | 0         | ### COMMENTS                                          |
| 0  | 0         | ### COMMENTS                                          |
| 18 | 16 BACKUP | ### COMMENTS                                          |
| 0  | 0         | ### COMMENTS                                          |
| 0  | 0         | ### COMMENTS                                          |
| 0  | 0         | ### COMMENTS                                          |
| 0  | 0         | ### COMMENTS                                          |
| 0  | 0         | ### COMMENTS                                          |
| 0  | 0         | ### COMMENTS                                          |
| 0  | 0         | ### COMMENTS                                          |
| 0  | 0         | ### TECHNICAL SPECIFICATIONS                          |
| 0  | 0         | ### TECHNICAL SPECIFICATIONS                          |
| 0  | 0         | ### TECHNICAL SPECIFICATIONS                          |
| 0  | 0         | ### TECHNICAL SPECIFICATIONS                          |
| 0  | 0         | ### TECHNICAL SPECIFICATIONS                          |
| 0  | 0         | ### TECHNICAL SPECIFICATIONS                          |
| 0  | 0         | ### TECHNICAL SPECIFICATIONS                          |
| 0  | 0         | ### TECHNICAL SPECIFICATIONS                          |
| 0  | 0         | ### TECHNICAL SPECIFICATIONS                          |
| 0  | 0         | ### TECHNICAL SPECIFICATIONS                          |
| 0  | 0         | ### TECHNICAL SPECIFICATIONS                          |
| 0  | 0         | ### TECHNICAL SPECIFICATIONS                          |
| 0  | 0         | ### TECHNICAL SPECIFICATIONS                          |
| 0  | 0         | ### TECHNICAL SPECIFICATIONS                          |
| 0  | 0         | ### TECHNICAL SPECIFICATIONS                          |
| 0  | 0         | ### TECHNICAL SPECIFICATIONS                          |
| 0  | 0         | ### TECHNICAL SPECIFICATIONS                          |
| 0  | 0         | ### TECHNICAL SPECIFICATIONS                          |
| 0  | 0         | ### TECHNICAL SPECIFICATIONS                          |
| 0  | 0         | ### TECHNICAL SPECIFICATIONS                          |
| 0  | 0         | ### TECHNICAL SPECIFICATIONS                          |
| 0  | 0         | ### CAREFULLY REVIEW ALL PRINTED INVOICES AND REPORTS |
| 0  | 0         | ### CAREFULLY REVIEW ALL PRINTED INVOICES AND REPORTS |
| 0  | 0         | ### CAREFULLY REVIEW ALL PRINTED INVOICES AND REPORTS |
| 0  | 0         | ### CAREFULLY REVIEW ALL PRINTED INVOICES AND REPORTS |
| 0  | 0         | ### CAREFULLY REVIEW ALL PRINTED INVOICES AND REPORTS |
| 0  | 0         | ### CAREFULLY REVIEW ALL PRINTED INVOICES AND REPORTS |
| 0  | 0         | ### CAREFULLY REVIEW ALL PRINTED INVOICES AND REPORTS |
| 0  | 0         | ### CAREFULLY REVIEW ALL PRINTED INVOICES AND REPORTS |
| 0  | 0         | ### CAREFULLY REVIEW ALL PRINTED INVOICES AND REPORTS |
| 0  | 0         | ### CAREFULLY REVIEW ALL PRINTED INVOICES AND REPORTS |

| 0 | 0 | ### CAREFULLY REVIEW ALL PRINTED INVOICES AND REPORTS |
|---|---|-------------------------------------------------------|
| 0 | 0 | ### CAREFULLY REVIEW ALL PRINTED INVOICES AND REPORTS |
| 0 | 0 | ### CAREFULLY REVIEW ALL PRINTED INVOICES AND REPORTS |
| 0 | 0 | ### CAREFULLY REVIEW ALL PRINTED INVOICES AND REPORTS |
| 0 | 0 | ### CAREFULLY REVIEW ALL PRINTED INVOICES AND REPORTS |
| 0 | 0 | ### CAREFULLY REVIEW ALL PRINTED INVOICES AND REPORTS |
| 0 | 0 | ### CAREFULLY REVIEW ALL PRINTED INVOICES AND REPORTS |
| 0 | 0 | ### CAREFULLY REVIEW ALL PRINTED INVOICES AND REPORTS |
| 0 | 0 | ### CAREFULLY REVIEW ALL PRINTED INVOICES AND REPORTS |
| 0 | 0 | ### CAREFULLY REVIEW ALL PRINTED INVOICES AND REPORTS |
| 0 | 0 | ### CAREFULLY REVIEW ALL PRINTED INVOICES AND REPORTS |